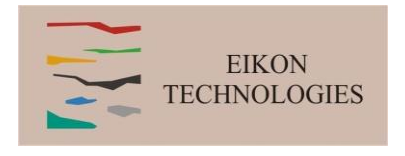

# **3D GRAVITY INVERSION TUTORIAL**

# STEPS:

|                                            | Page |
|--------------------------------------------|------|
| 1. Import data to new or existing database | 2    |
| 2. Examine data                            | 5    |
| 3. Perform initial forward modeling        | 7    |
| 4. Perform 3D gravity inversions           | 8    |
| 5. Inversion Evaluation and Processing     | 19   |
| 6. Visualization                           | 23   |
| 5. Inversion Evaluation and Processing     | 28   |
| 7. Export Models                           | 32   |

- 2. Examine data
- 3. Perform initial modeling
- 4. Perform 3D gravity inversions
- 5. Inversion Evaluation/Processing
- 6. Visualization

EMIGMA Raw Data

7. E

#### Gravity Inverse 2

### Browse and select .qct or .xyz data file for import - recommend .qct for easier use

| visualization                                                                                                    |                                                                                                    |
|----------------------------------------------------------------------------------------------------|----------------------------------------------------------------------------------------------------|
| Export Models                                                                                                    | Gravity import Step 1: Select a data file and set data setting                                                                                                    |
| Import Formats                                                                                                    | Input Data File D:\Product\Tutorial\DEPMO Gravity Isostatic TerrF Browser                                                                                                    |
| Formats Other Sources                                                                                                    | QCT format     O XYZ ASCII format                                                                                                    |
| Data Groups<br>C EM<br>Potential Field<br>Potential Field<br>Magnetotelluric<br>IP/Resistivity<br>DC Magnetics (ground, marine or airborne) - vector, TML of<br>Gravity (ground, marine or airborne) - vector, TML of<br>Gravity (ground, marine or airborne) - scalar or tensor<br>Scintrex Ground Magnetics<br>3-Sensor Helicopter<br>De-Rotated Magnetic Gradient<br>Geosoft Grid File (Potential Field)<br>Generic Borehole (magnetics and gravity) - vector, TML<br>Crone (Borehole Magnetic) - vector | Station       X:NAD27       Y:NAD27       Lat NAD27       Long NAD27       Elev NAD29       DEM_Elev       DEMElev3         3001:00       677651:33       449:2027.6       40:561874       114:90:556       1988;259:000       1963:39:085       1965:6547932       1977.652:324         3004:00       677551:22       449:969.6       40:561825       -114:90:270       1970:877:000       1967:67932       1977.652:324         3004:00       677551:22       449:2019.0       40:561825       -114:90:335       1971:664:000       1965:564453       1973:770:752         Image: Comparison of the set of the set of the |
|                                                                                                    | G Gz Final C GTotal data unit: mGal                                                                                                    |
| OK Cancel<br>Set coordinate axes                                                                                                    | Help 帮助         Gradierth refisor (mGal/m)         Gxx       Gxy         Gyx       Gyy         Gyx       Gyy         Gzx       Gzy         Gzz       Gzz                                                                                                    |
| Select Data Channels                                                                                                    | <back cancel="" help="" next="" td="" 帮助<=""></back>                                                                                                    |
|                                                                                                    | Click "Next " button                                                                                                    |

- 2. Examine data
- 3. Perform initi
- 4. Perform 3D
- 5. Inversion Ev
- 6. Visualization
- 7. Export Mode

### Show profile inf

Users may perfe Delete/Reductio Operations in th

| amine data                                                                            | Profile and Locations Setting                                                                                                    |
|---------------------------------------------------------------------------------------|----------------------------------------------------------------------------------------------------|
| rform initial modeling                                                                |                                                                                                    |
| rform 3D gravity inversions                                                           |                                                                                                    |
| version Evaluation/Processing                                                         | Total Number of Profiles: 14 Total Number of Locations: 614                                                                                                    |
| sualization                                                                           |                                                                                                    |
| port Models                                                                           | Profiles and Locations                                                                                                    |
| profile information,<br>may perform<br><i>(Reduction/Shift</i><br>ions in this dialog | Profile         # Locations           LiNE12125         45           LINE12175         29           LINE1225         45           LINE12200         45           LINE12200         45           LINE12600         45           LINE12600         45           LINE12800         45           LINE12800         45           LINE12800         45           LINE12800         45           LINE12800         45           LINE12800         45           LINE13000         45           LINE1300         45           LINE1300         45           LINE13300         45           Shift Coordinate Values           Shift X         0 |
|                                                                                       | Restore/Reset Shift Y O Change                                                                                                    |
|                                                                                       |                                                                                                    |
| Click "Next " button                                                                  | < Back Next > Cancel Help                                                                                                    |

#### Gravity Inverse 3

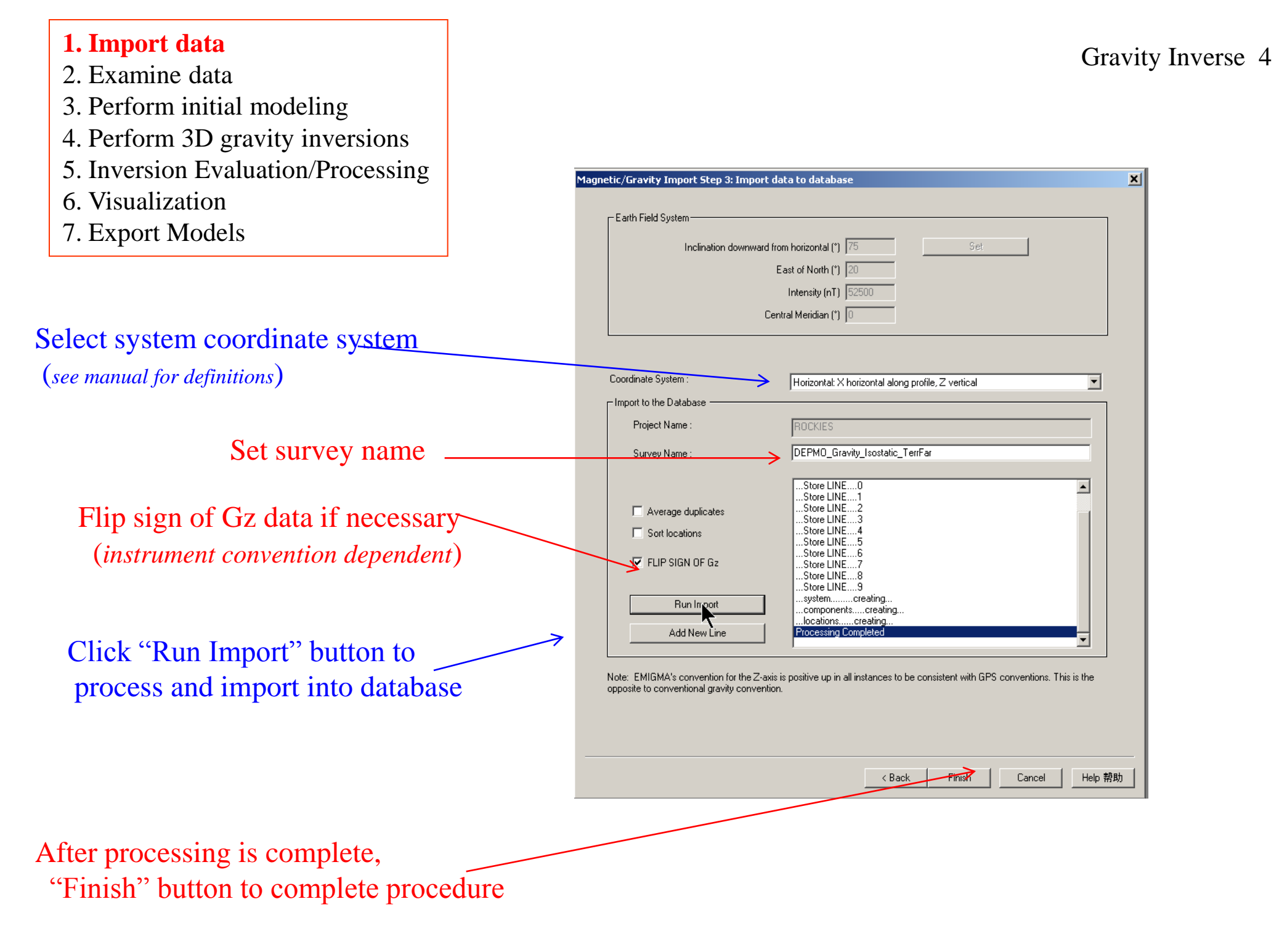

### 2. Examine data

- 3. Perform initial modeling
- 4. Perform 3D gravity inversions
- 5. Inversion Evaluation/Processing
- 6. Visualization
- 7. Export Models

#### 1. Check database for the survey

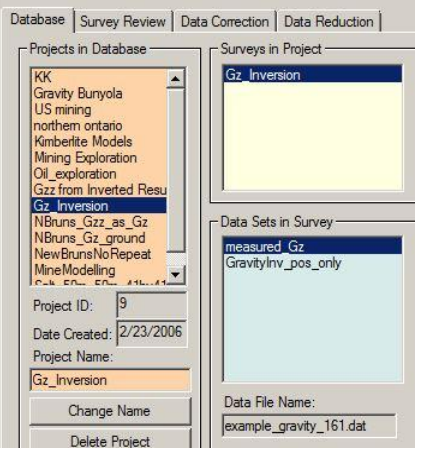

### 2. Click configuration

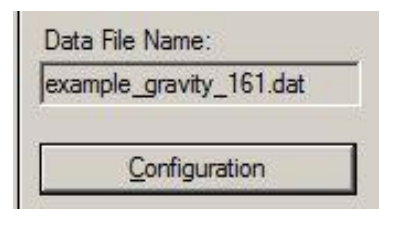

4. Check profiles and stations with ......"Survey Editor"

### 3. Check system configuration

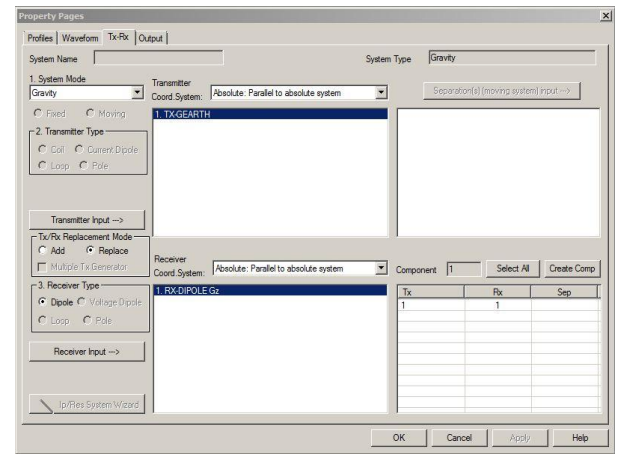

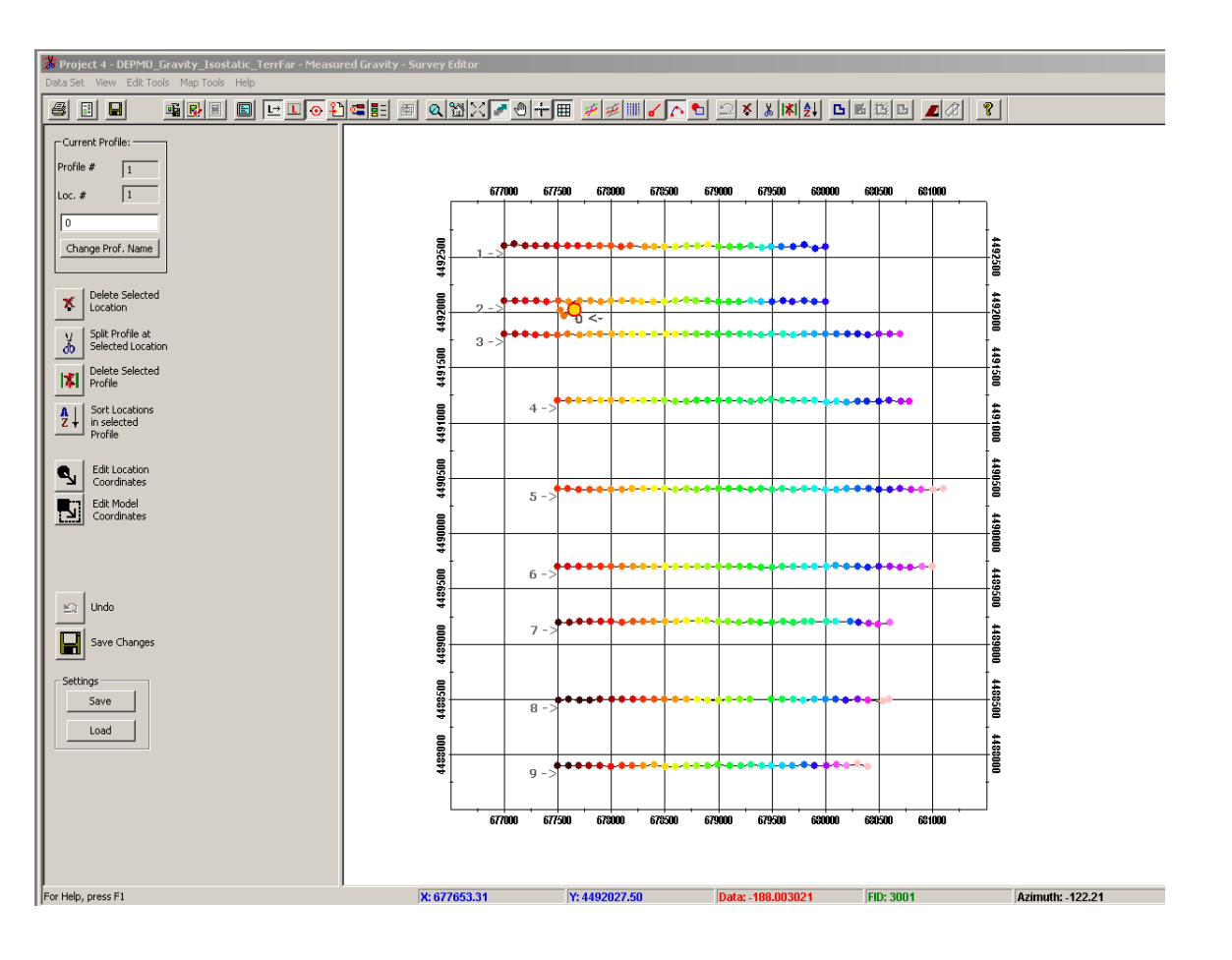

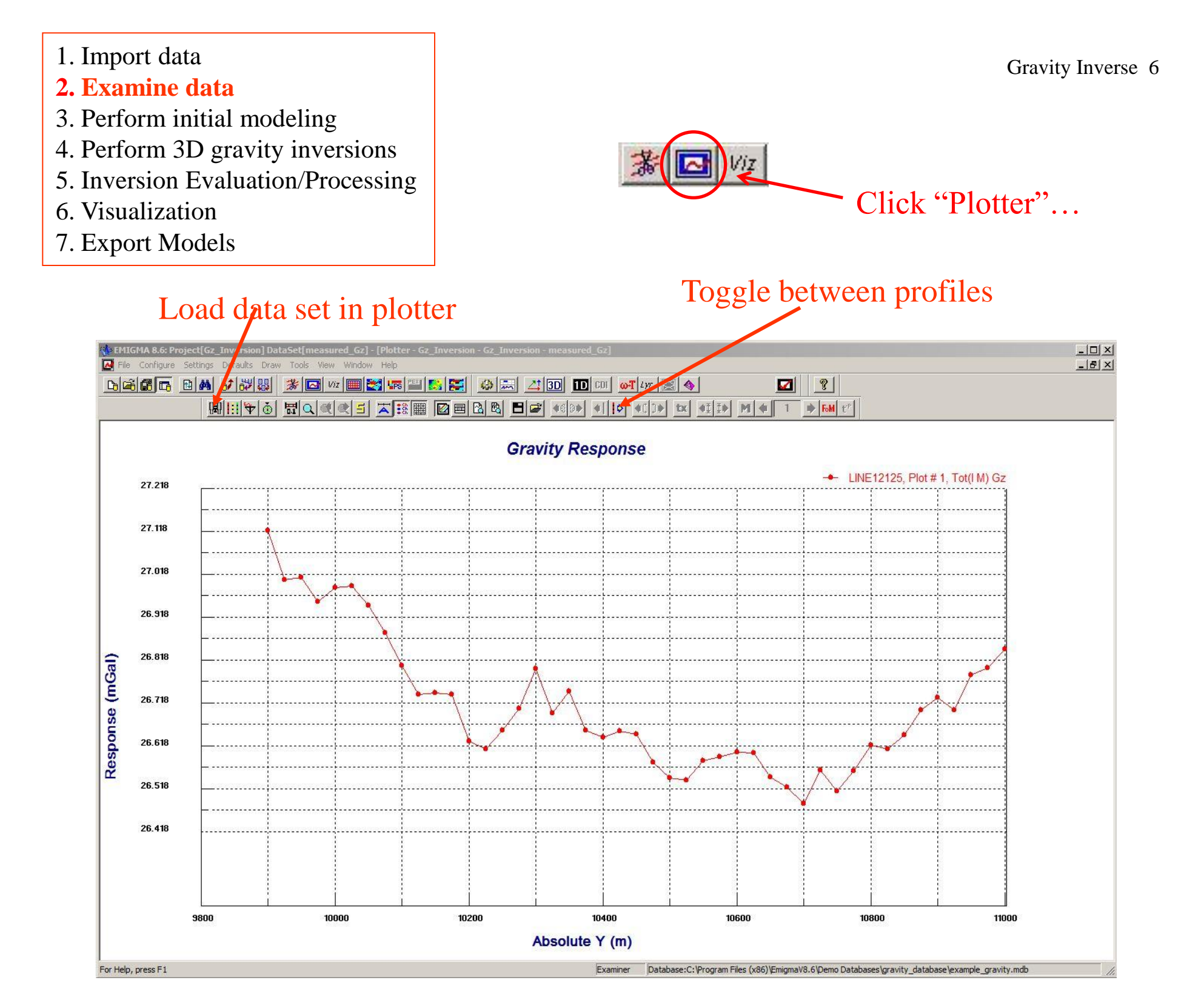

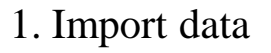

- 2. Examine data
- **3.** Perform initial modeling
- 4. Perform 3D gravity inversions
- 5. Inversion Evaluation/Processing
- 6. Visualization
- 7. Export Models

Gravity Inverse 7

**Note:** *Performed some initial modeling to get a "feel" of the data and estimate parameters of initial model for inversion.* 

Gravity Response

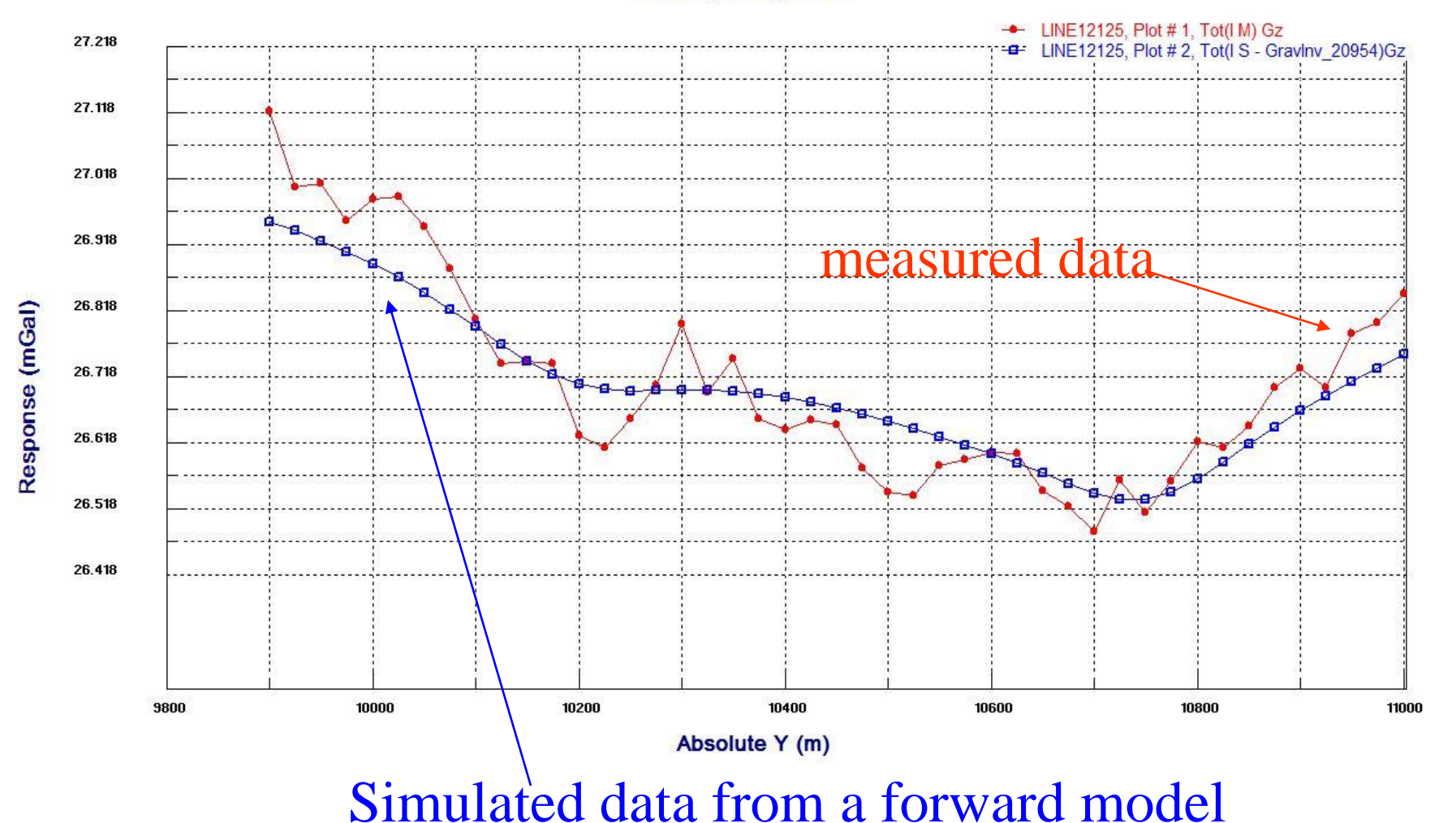

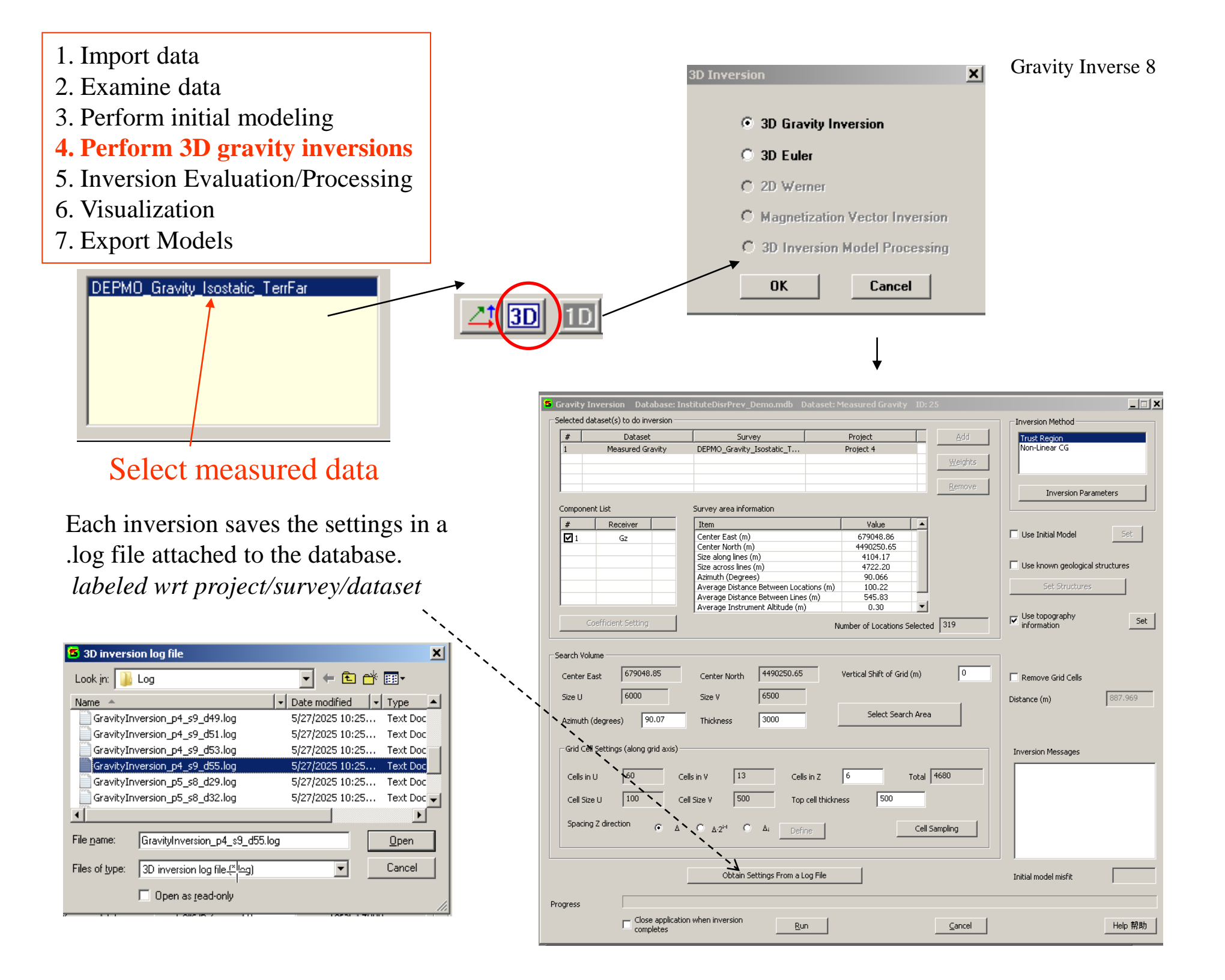

- 1. Import data
- 2. Examine data
- 3. Perform initial modeling
- 4. Perform 3D gravity inversions
- 5. Inversion Evaluation/Processing
- 6. Visualization
- 7. Export Models

#### Selected Data Sets

This confirms the dataset that has been loaded to the inversion.

<u>Components:</u> Components that will be used in the inversion are selected here. As an example, you might create derivatives through the Fourier tools and use one or more of these derivatives. In this case, the data indicates that the instrument measured the gravitational field in the vertical direction (*i.e. towards the Earth's centre*)

Selected dataset(s) to do inversion Inversion Method Dataset Survey Project Trust Region ROCKIES Non-Linear CG Measured Gravity SpruceMountain Gravity Is. Inversion Parameters Survey area information Component List Receiver Item Value Use Initial Model Gz Center East (m) 679048.86 Center North (m) 4490250.65 Size along lines (m) 4104.17 🔲 Use known geological structures Size across lines (m) 4722.20 Azimuth (Degrees) 90.066 Average Distance Between Locations (m) 100.22 Average Distance Between Lines (m) 545.83 Average Instrument Altitude (m) 0.30 Use topography Set Number of Locations Selected 319 information Search Volume 4490250.65 679048.85 Vertical Shift of Grid (m) 0 Center East Center North Remove Grid Cells 6000 Size V 6500 Size U 887.969 Distance (m) Select Search Area 90.07 2000 Azimuth (degrees) Thickness Grid Cell Settings (along grid axis) Inversion Messages Total 45240 13 Cells in Z 58 Cells in H Cells in V 100 500 Cell Size H Ton cell thickness Spacing Z direction  $\Delta 2^{i-1}$ . 🕞 Cell Sampling  $\Delta_i$ Define Obtain Settings From a Log File Initial model misfit Progress Close application when inversion Help 帮助 <u>C</u>ancel Run completes

Log File: A log file is created each time an inversion is run. Use **Obtain Settings From a Log File** to load settings from a previous inversion. The log files are numbered according to Project/Survey/Dataset numbers.

<u>Use topography information:</u> This option will be enabled if you imported your data with a GPSZ channel. Select this option and by default the GPSZ values will be used for absolute elevation when performing the inversion with the Z(altimeter) channel providing the height above ground level. If you have a topography model imported to the database, you may use this for the topography information. [SET]. Note 1: When loading inversion results to the Visualizer, a window will appear asking to display the survey according to instrument altitude (Z) or GPSZ. Select the latter to see the inversion results with topography. Note 2: the GPSZ can be the elevations relative to the ellipsoid or the geoid.

<u>Remove Grid Cells</u>: Any cells that are beyond the specified **Distance** from the closest data point will be removed from the inversion grid prior to the inversion procedures.

<u>Geological Structure</u> : Click Use known geological structure to define a structure that will apply constraints to the inversion result.

Initial model misfit: Indicates how the initial model fits the data.

#### Gravity Inverse 10

#### 1. Import data

- 2. Examine data
- 3. Perform initial modeling
- 4. Perform 3D gravity inversions
- 5. Inversion Evaluation/Processing
- 6. Visualization
- 7. Export Models

Clicking the **Select Search Area** button launches the window below. The "search area" implies the area in which the inversion algorithm seeks a model. You may also select a subset of the Survey area to be used in the inversion. However, we suggest extracting the desired subset from the original survey and saving the subset to your database to invert the subset.

<u>Display</u>: The interface display the data locations and their values according to scale. The horizontal distribution of cells is shown as a blue grid. The coordinates of the survey are shown on the axes.

📉 🐽 🚍 📰 🔁 🔍 🔍 🜌 ╈ East = 677965.93

Distance

#### From Left to Right:

- 1. Toggle data points ON/OFF, 2. Set size of data points,
- 3. Set Max/Min for data display, 4. Open a legend, 5. View all,
- 6. Zoom IN, 7. Zoom OUT, 8. Set aspect ratio Full screen or equal ratio

North = 4489248.03

9. Find a distance, 10. location of cursor, 11. Distance sought

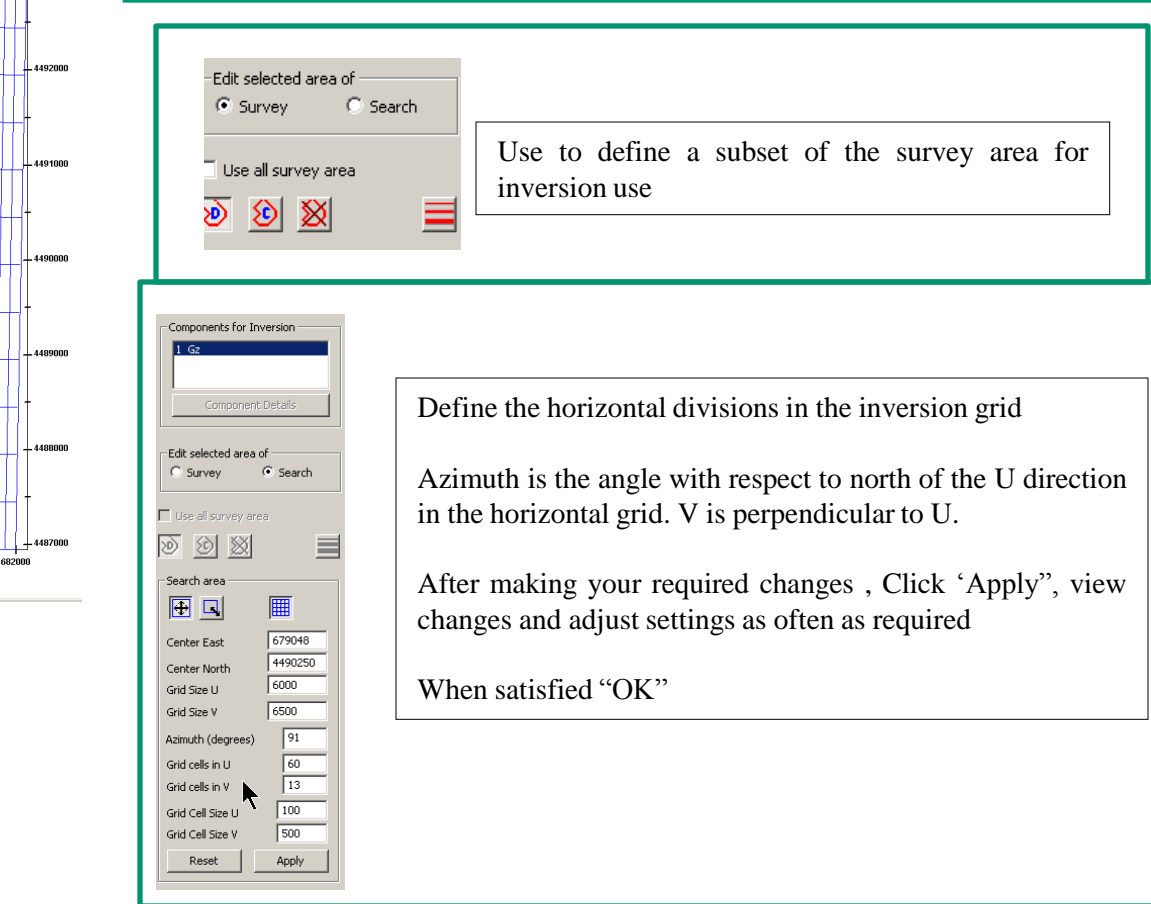

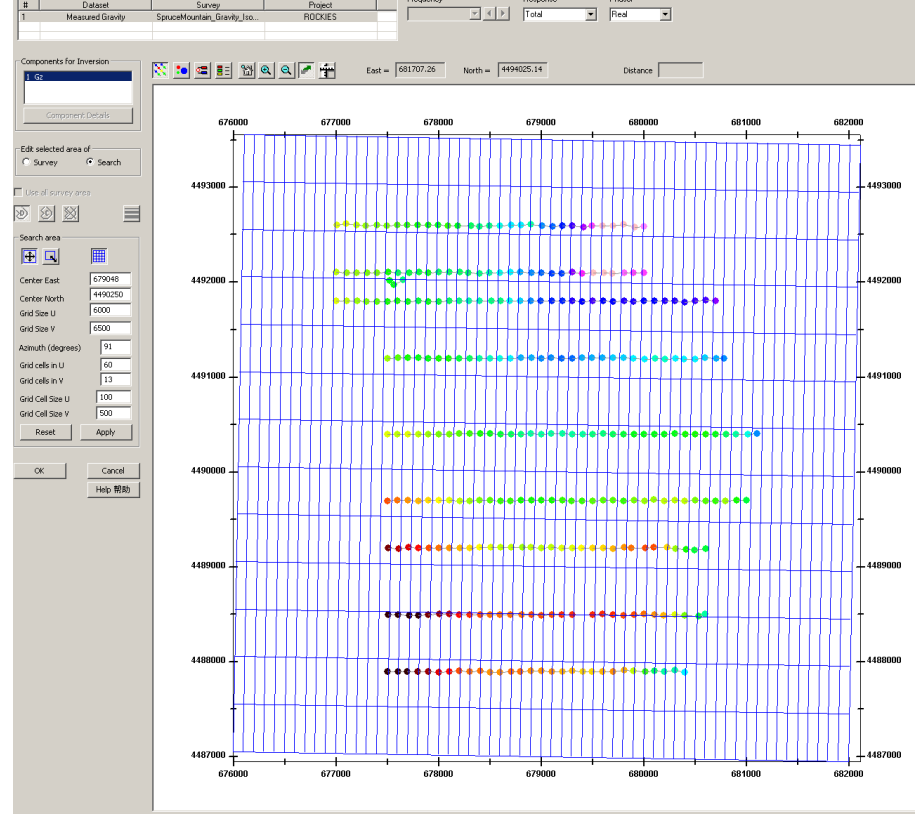

- 1. Import data
- 2. Examine data
- 3. Perform initial modeling
- 4. Perform 3D gravity inversions
- 5. Inversion Evaluation/Processing
- 6. Visualization
- 7. Export Models

#### Grid Cell Settings

After exiting the previous dialogue, this portion of the interface is updated to summarize the previous settings.

If these are new inversion settings, a default thickness for the inversion grid is set as well as settings for the vertical divisions of the grid.

#### Vertical Grid Settings (Spacing Z direction)

There are 3 types of vertical divisions allowed: A) Uniform vertical gridding ( $\Delta$ )m ; B)  $\Delta \cdot 2^{i-1}$  for exponentially spaced cells and C) specify custom vertical cells,  $\Delta_i$ . Your custom settings can be later modified by clicking **Define**.

| tal thickness         |              | 5000        | —<br>Top De         | epth     |
|-----------------------|--------------|-------------|---------------------|----------|
| tal thickness after r | nodification | 4885        | 0                   |          |
| earch grid cell thic  | kness        |             |                     |          |
| Index                 | Thickness    | Bo          | ttom Depth          | <b></b>  |
| 1                     | 5.0000       |             | -5.0000             | _        |
| 2                     | 5.0000       |             | 10.0000             |          |
| 3                     | 5.0000       |             | 15.0000             |          |
| 4                     | 10.0000      |             | 25.0000             |          |
| 5                     | 10.0000      |             | 35.0000             |          |
| 5                     | 10.0000      | . · ·       | 45.0000             |          |
| 0                     | 10.0000      |             | -35.0000<br>CE 0000 |          |
| 9                     | 10.0000      | · · · ·     | .75.0000            |          |
| 10                    | 10.0000      |             | 85,0000             |          |
| 11                    | 20,0000      |             | 105.0000            |          |
| 12                    | 20.0000      |             | 125 0000            | <u> </u> |
| Thickness (m)         | 10           | Insert I    | ndex                | 10       |
| Modify th             | e selected   |             | Insert a thickne    | ess      |
|                       | Delete th    | ne selected |                     |          |

#### Other Settings

Total number of cells in the inversion grid is displayed beside "Total".

#### Cell Sampling:

During an inversion process, at each iteration, data is simulated for the present model iteration and model gradients are also computed. These computations are integrals over the grid densities of the present iteration. This process, to be accurate, is also an integration over each grid cell. The contribution of the mass of the cell at an observation point is not simply the mass of the cell assumed to be at one point (e.g. centre). The concept of most inversions, when computing the forward model, is to represent the mass of each cell at its center point. Here, however, you can improve these results by defining a grid over each cell for the contribution of each cell.

|                                      |                        |                 | Gra                        | wity Inverse 11 |
|--------------------------------------|------------------------|-----------------|----------------------------|-----------------|
| Search Volume                        |                        |                 |                            |                 |
| Center East 679048                   | Center North           | 4490250         | Vertical Shift of Grid (m) | 0               |
| Size U 6000                          | Size V                 | 6500            |                            |                 |
| Azimuth (degrees) 91                 | _<br>Thickness         | 2000            | Select Search Area         |                 |
| Grid Cell Settings (along grid axis) |                        |                 |                            |                 |
| Cells in U                           | Cells in V             | Cells in Z      | 58 Total 45                | 240             |
| Cell Size U 100 (                    | iell Size V 500        | Top cell thickr | ness 1                     |                 |
| Spacing Z direction C A              | C ∆:2 <sup>i4</sup> ⊙  | Δ; Define       | Cell Sam                   | pling           |
| Spacing Z direction C A              | © ∆·2 <sup>i+I</sup> ● | A; Define       | Cell Sam                   | pling           |

- 1. Import data
- 2. Examine data
- 3. Perform initial modeling
- 4. Perform 3D gravity inversions
- 5. Inversion Evaluation/Processing
- 6. Visualization
- 7. Export Models

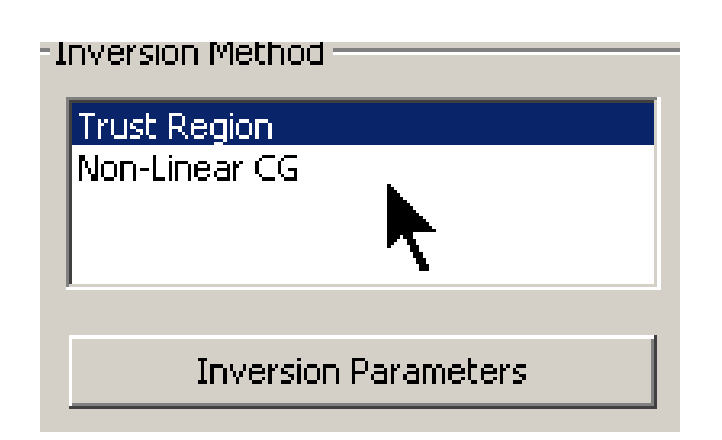

### Inversion Methods

One comment should be first made here. For most present day geophysical inversion processes designed for the PC, inversion techniques can be described as "hunt and peck" techniques. The inversion operator is not linearized as in a classical definition of inversion. Rather the inversion, moves along one parameter to reach a minimum and then moves to another parameter and so on. How they minimize along each parameter is defined by some optimization technique such as Conjugate Gradient.

EMIGMA's inversion algorithms are more traditional in order to a) utilize fully the non-linear operator that is defined by the physics to relate the data to the earth's material properties , b) utilize the full memory capacity of each computer and c) utilize the multi-core processing units.

**Trust Region** (Matrix) - Direct inversion technique that uses the physical matrix operator. This technique utilizes a modified Trust Region inversion approach. Constrained inversion technique.

**Non-Linear CG** – This is a more standard technique used in geophysics today. The general concept is to start with an initial guess and then search for the best fitting model by minimizing a given function using an iteration process.

- 1. Import data
- 2. Examine data
- 3. Perform initial modeling
- 4. Perform 3D gravity inversions
- 5. Inversion Evaluation/Processing
- 6. Visualization
- 7. Export Models

| - 1 | nversion Method      |
|-----|----------------------|
|     | Trust Region         |
|     | Non-Linear CG        |
|     | <b>h</b>             |
|     |                      |
|     | Inversion Parameters |
|     |                      |

### Non-Linear CG

The general concept is to start with an initial guess and look for the best fitting model by minimizing a given function using an iterative process.

#### Critical factors to Optimization Results:

- Good forward simulation algorithm
- Good minimization technique
- Good starting model
- Good data

### **Unconstrained Conjugate Gradient Minimization**

This technique uses the derivative information to construct two sequences of orthogonal vectors to define the search direction at a given iteration. Then, by trial and error (line search), to move to the local minimum in that direction. The iteration stops when the gradient has achieved the required minimum value. This is an unconstrained minimization technique where the bounds on the parameters are imposed after the search is completed.

$$\phi(m) = \lambda \phi_d(m) + \phi_m(m)$$

$$\begin{split} \phi(m) &- \text{functional to be minimized} \\ \phi_d(m) &- \text{data misfit} \\ \phi_m(m) &- \text{model misfit} \\ \lambda &- \text{Lagrangian multiplier} \\ & \text{regularization weight} \end{split}$$

Occam style model misfit function

$$\boldsymbol{\phi}_{\mathbf{m}}(\mathbf{m}) = \boldsymbol{\alpha}_0 \int \mathbf{w}^2(\mathbf{z}) \left[ \mathbf{m}(\mathbf{r}) - \mathbf{m}^0(\mathbf{r}) \right]^2 d\mathbf{v} +$$

 $\sum_{i=x.y.z} \alpha_i \int [w(z) \nabla_i (m(r)-m^0(r))]^2 dv$ 

 $\alpha_{I}$  - weighting factors w(z) - depth weighting

- 1. Import data
- 2. Examine data
- 3. Perform initial modeling
- 4. Perform 3D gravity inversions
- 5. Inversion Evaluation/Processing
- 6. Visualization
- 7. Export Models

| nversion parameters                                                                              |                   | ×       |
|--------------------------------------------------------------------------------------------------|-------------------|---------|
| Trust Region Inversion                                                                           |                   |         |
| Constraints of density (g/cm^3)<br>Sensitivity of the output density Ds                          | Search parameters | 80      |
| Cells with density between -Ds and Ds will not be output<br>to density distribution (.grv) file. | Misfit (≋)        | 0.1     |
|                                                                                                  | Smooth parameters |         |
| Density Bounds                                                                                   | Alpha s           | 0.3     |
| Min 5 Max 5                                                                                      | Alpha x           | 0.5     |
| L]                                                                                               | Alpha y           | 0.5     |
|                                                                                                  | Alpha z           | 0.5     |
| <u>D</u> K                                                                                       | <u>C</u> ancel    | Help 帮助 |

### Constraints of Density (g/m<sup>3</sup>)

### Ds : Sensitivity of output density:

Cells with density  $|\rho|$  (near 0 as the user defines) are constrained or discarded after each iteration and will not be output to the density distribution (.grv) files.

### Density Bounds:

Minimum and Maximum Density (g/cm<sup>3</sup>)

# **Inversion Parameters**

### Maximum Iterations

User defines the number of iterations the program will run to generate the final solution. In general the defaults are a minimum requirement.

### Misfit (%)

Defines the "stop" criteria for an iteration when the difference between the measured and simulated data falls within a certain percentage of the measured value.

#### Smooth parameters

Larger values will increase the smoothness of the inversion result.

Alpha s decreases the overall range of the density values.

**Alpha x, y and z** decreases the difference between the density of two neighboring cells in the x, y and z directions respectively.

- 2. Examine data
- 3. Perform initial modeling

### 4. Perform 3D gravity inversions

- 5. Inversion Evaluation/Processing
- 6. Visualization
- 7. Export Models

**Initial Model** 

Click the checkbox labeled **Use Initial Model** to specify an initial model. Return to the initial model window by clicking the **Set Initial Model** button.

The starting model may be of two forms: a) a forward model previously developed containing either one or more prisms and/or polyhedra or b) a previous inversion model

| nport a Model            |            |          |        |              |             |            |                   |                    |           |                  |                  |       |
|--------------------------|------------|----------|--------|--------------|-------------|------------|-------------------|--------------------|-----------|------------------|------------------|-------|
| Project                  |            |          |        | Survey       |             |            | Dataset           | Note               | : Only th | he datasets tha  | t have model are | liste |
| Name                     |            | ID       |        | Name         |             | ID         | Name              |                    | ID        | Mod              | el Name          | Ŀ     |
| ROCKIES                  |            | 4        |        | Gravity      | _final_edit | 1          | m3                |                    | 3         | 1                | m3               | Τ.    |
| New Gravity Inst         |            | 3        |        |              |             |            | m4                |                    | 4         |                  | m4               |       |
| NEW GRAVITY Eikon        |            | 2        |        |              |             |            | Model from Magnet | ic survey          | 5         | Model from I     | Magnetic survey  |       |
| Quebec ground Gravity    |            | 1        |        |              |             |            | 3DInv_TrustRegion |                    | 6         | Trus             | t_18951          |       |
|                          |            |          |        |              |             |            | ID341_Inv_Trust_( | z                  | 10        | ID341_Tru        | ust_14917_Gz     |       |
|                          |            |          |        |              |             |            | ID1_Inv_Trust_Gz  |                    | 12        | ID1_Trus         | st_14917_Gz      |       |
| Name                     | Type       |          | (g/cm  | sicy<br>1^3) | (m)         | (m)        | (m)               | Strike Leng<br>(m) |           | Up Extent<br>(m) | (m)              |       |
| Name                     | Туре       |          | Dens   | sity         | Top X       | Top Y      | Top Z             | Strike Leng        | th        | Dip Extent       | Thickness        |       |
| Anomaly 1                | Prism      |          | 1      |              | 668847.00   | 5371085.00 | -50.00            | 900.00             |           | 400.00           | 150.00           | -     |
| anomary 1                | 1115111    |          | -      |              | 000017.00   | 3371003.00 | 30.00             | 200.00             |           | 100.00           | 150.00           |       |
|                          |            |          |        |              |             |            |                   |                    |           |                  |                  |       |
|                          |            |          |        |              |             |            |                   |                    |           |                  |                  |       |
| 1                        |            |          |        |              |             |            |                   |                    |           |                  |                  |       |
| <b> </b> ▲               |            |          |        |              |             |            |                   |                    |           |                  |                  |       |
| Note: Select the anomali | ies in the | lict t   | o impo | ort          |             |            |                   |                    |           |                  |                  |       |
| vote. Delett the anomal  | co in che  | , iise e | o impo | <i></i>      |             |            |                   |                    |           |                  |                  |       |
|                          |            |          |        |              |             | 7          | Cancel            | 1                  |           |                  | 11-1- #          | R R L |
|                          |            |          |        |              |             |            |                   |                    |           |                  | Help #           | 別     |

### **Select the starting model:**

The starting model must be within your present database. If it is not, import the dataset containing the desired model from the database in which it is contained. Then, select the Project, Survey and then the Dataset to obtain the model.

- 1. Import data
- 2. Examine data
- 3. Perform initial modeling
- 4. Perform 3D gravity inversions
- 5. Inversion Evaluation/Processing
- 6. Visualization
- 7. Export Models

| #                                                                          | Dataset                                                                                                    | Survey                                                                                                    | Project                                               | <u>Add</u>                                  | Trust Region                                                                          |
|----------------------------------------------------------------------------|----------------------------------------------------------------------------------------------------|----------------------------------------------------------------------------------------------------|-------------------------------------------------------|---------------------------------------------|---------------------------------------------------------------------------------------|
| 1                                                                          | Measured Gravity                                                                                                    | Gravity_final_edit Qu                                                                                                    | ebec ground Gravity                                   |                                             | Non-Linear CG                                                                         |
|                                                                            |                                                                                                    |                                                                                                    |                                                       | Weights                                     |                                                                                       |
|                                                                            |                                                                                                    |                                                                                                    |                                                       |                                             | _     '                                                                               |
|                                                                            |                                                                                                    |                                                                                                    |                                                       | <u>R</u> emove                              | Inversion Parameters                                                                  |
|                                                                            | and Link                                                                                                    | Current aven information                                                                                                    |                                                       |                                             |                                                                                       |
| .ompone                                                                    | Bacaivar                                                                                                    |                                                                                                    | Value                                                 |                                             |                                                                                       |
| *                                                                          |                                                                                                    | Center Eact (m)                                                                                                    | 469207.95                                             |                                             | ✓ Use Initial Model Set                                                               |
| <b>⊻</b> 1                                                                 | GZ                                                                                                    | Center East (III)                                                                                                    | 5371346.96                                            |                                             |                                                                                       |
|                                                                            |                                                                                                    | Size along lines (m)                                                                                                    | 1731 19                                               |                                             |                                                                                       |
|                                                                            |                                                                                                    | Size across lines (m)                                                                                                    | 1508,91                                               |                                             | Use known geological structures                                                       |
|                                                                            |                                                                                                    | Azimuth (Degrees)                                                                                                    | 89.967                                                |                                             |                                                                                       |
|                                                                            |                                                                                                    | Average Distance Between Locations (m                                                                                                    | ) 115.90                                              |                                             | Set Structures                                                                        |
|                                                                            |                                                                                                    | Average Distance Between Lines (m)                                                                                                    | 593.23                                                |                                             |                                                                                       |
|                                                                            |                                                                                                    | Average Instrument Altitude (m)                                                                                                    | 0.47                                                  | <b>•</b>                                    |                                                                                       |
|                                                                            | Coofficient Softing                                                                                                    |                                                                                                    |                                                       |                                             | Use topography                                                                        |
|                                                                            | coencienc security                                                                                                    |                                                                                                    | Number of Locations                                   | Selected   //                               | information                                                                           |
| Center E<br>iize U                                                         | East 668397.85054                                                                                                    | Center North 5371346.96163<br>Size V 2000                                                                                                    | Vertical Shift of Gri                                 | id (m) 0                                    | Distance (m)                                                                          |
| Center E<br>Jize U<br>Azimuth                                              | East 668397.85054<br>2500<br>(degrees) 89.968                                                                                 | Center North         5371346.96163           Size V         2000           Thickness         512                                                                                                    | Vertical Shift of Gri<br>Select Sear                  | id (m) 0                                    | Remove Grid Cells  Distance (m)  887.013                                              |
| Center E<br>Size U<br>Azimuth<br>Grid Ce                                   | East 668397.85054<br>2500<br>(degrees) 89.968<br>ell Settings (along grid axis)                                               | Center North         5371346.96163           Size V         2000           Thickness         512                                                                                                    | Vertical Shift of Gri                                 | id (m) 0                                    | Remove Grid Cells      Distance (m)      Inversion Messages                           |
| Center E<br>Size U<br>Azimuth<br>Grid Ce<br>Cells ir                       | East 668397.85054<br>2500<br>(degrees) 89.968<br>ell Settings (along grid axis)<br>n U 100 (                                  | Center North 5371346.96163<br>Size V 2000<br>Thickness 512<br>Cells in V 10 Cells in Z                                                                                                    | Vertical Shift of Gri<br>Select Sear                  | id (m) 0<br>rch Area<br>Total 20000         | Remove Grid Cells      Distance (m)      Inversion Messages                           |
| Center E<br>Size U<br>Azimuth<br>Grid Ce<br>Cells ir<br>Cell Siz           | East 668397.85054<br>2500<br>(degrees) 89.968<br>all Settings (along grid axis)<br>n U 100<br>ze U 25 0                       | Center North 5371346.96163<br>Size V 2000<br>Thickness 512<br>Cells in V 10 Cells in Z<br>Cell Size V 200 Top cell thick                                                                                                    | Vertical Shift of Gri<br>Select Sear<br>20<br>mess 2  | id (m) 0<br>rch Area<br>Total 20000         | Remove Grid Cells      Distance (m)      Inversion Messages                           |
| Size U<br>Azimuth<br>Grid Ce<br>Cells ir<br>Cell Siz<br>Spacin             | East 668397.85054<br>2500<br>(degrees) 89.968<br>all Settings (along grid axis) -<br>h U 100<br>ze U 25<br>ng Z direction C A | Center North         5371346.96163           Size V         2000           Thickness         512           Cells in V         10           Cells in V         200           Top cell thick           C         Δ·2 <sup>i+1</sup> O         Δ <sub>i</sub> | Vertical Shift of Gri<br>Select Sear<br>20<br>mess 2  | id (m) 0 rch Area Total 20000 Cell Sampling | Inversion Messages                                                                    |
| Center E<br>Size U<br>Azimuth<br>Grid Ce<br>Cells ir<br>Cell Siz<br>Spacin | East 668397.85054<br>2500<br>(degrees) 89.968<br>all Settings (along grid axis) -<br>n U 100<br>ce U 25<br>cg Z direction C A | Center North 5371346.96163<br>Size V 2000<br>Thickness 512<br>Cells in V 10 Cells in Z<br>Cell Size V 200 Top cell thick<br>C ∆·2 <sup>H</sup> C ∆ <sub>1</sub> Define<br>Obtain Settings From a Log File                                                  | Vertical Shift of Gri<br>Select Sear<br>20<br>mess 2  | id (m) 0 rch Area Total 20000 Cell Sampling |                                                                                       |
| Center B<br>Size U<br>Grid Ce<br>Cells ir<br>Cell Siz<br>Spacin            | East 668397.85054<br>2500<br>(degrees) 89.968<br>all Settings (along grid axis)<br>h U 100<br>ze U 25<br>ug Z direction C A   | Center North 5371346.96163<br>Size V 2000<br>Thickness 512<br>Cells in V 10 Cells in Z<br>Cell Size V 200 Top cell thick<br>C Δ·2 <sup>i+</sup> C Δ <sub>i</sub> Define<br>Obtain Settings From a Log File                                                 | Vertical Shift of Gri<br>Select Sear<br>20<br>sness 2 | id (m) 0 rch Area Total 20000 Cell Sampling | Remove Grid Cells      Distance (m)      Inversion Messages      Initial model misfit |

• After all settings have been made, press  $\underline{\mathbf{Run}}$  button to begin the inversion process.

- 1. Import data
- 2. Examine data
- 3. Perform initial modeling
- 4. Perform 3D gravity inversions
- 5. Inversion Evaluation/Processing
- 6. Visualization
- 7. Export Models

# **Executing the Inversion**

| #                            | Dataset                       |                                             |                               |                |                                                  |   |
|------------------------------|-------------------------------|---------------------------------------------|-------------------------------|----------------|--------------------------------------------------|---|
|                              | Datasot                       | Survey                                      | Project                       | Add            | Linear Fast CG (Matrix)                          |   |
|                              | measured_Gz                   | Gz_Inversion                                | Gz_Inversion                  | Sector Sectors | Non-Linear CG                                    |   |
|                              |                               |                                             |                               | weights        |                                                  |   |
|                              |                               |                                             |                               | <u>R</u> emove | Investigation Processing                         |   |
|                              | int                           | Current area information                    |                               |                |                                                  |   |
| H I                          | Receiver                      |                                             | ) (stup                       | -              |                                                  |   |
| <u>"  </u>                   | Gz                            | Center X (m)                                | 12712.5000                    | -              | 🗖 Use Initial Model                              |   |
|                              |                               | Center Y (m)                                | 10450.0000                    |                | Set Initial Model                                |   |
|                              |                               | Size X (m)                                  | 1175.000                      |                |                                                  |   |
|                              |                               | Horizontal Angle (Degree)                   | 90.000<br>90.225              |                | Use known geological structure                   |   |
|                              |                               | Average Distance Between Loc                | ations (m) 25.000             |                |                                                  |   |
|                              |                               | ,                                           |                               |                | Set Structure                                    |   |
| Coe                          | fficient Setting              | Select :                                    | Survey Area                   |                |                                                  |   |
|                              |                               |                                             |                               |                | Use topography information                       |   |
| arch Volum                   | e                             |                                             |                               |                |                                                  |   |
| Center X (m)                 | 12712.5                       | Center Y (m) 10450                          | T op Z (m)                    | 0              | Remove Grid Cells                                |   |
|                              |                               |                                             |                               |                | Distance (m)                                     | - |
| iize X (m)                   | 1300                          | Size Y (m) 140                              | 00 Thickness (m)              | 650            | Distance (m)                                     |   |
|                              |                               |                                             |                               |                |                                                  |   |
| torizontal A<br>Inti-clockwi | ngle (degree)<br>se from East | 90 Selec                                    | t Search Area                 | Cell Sampling  |                                                  |   |
|                              |                               |                                             |                               |                | Inversion Message                                |   |
| Grid Settin                  | <b>]</b> S                    |                                             |                               |                | Data Misfit 4.37%                                |   |
| Cells in X                   | Cells                         | in Y Cells in Z                             | Total                         | _              | Iteration 19                                     |   |
| 46                           | 13                            | 6                                           | 3588                          |                | Data Misfit 4.28%<br>Least Souares Misfit 3.3324 |   |
| Spacing Z                    | direction                     |                                             | The call this has a f         |                | Iteration 20                                     |   |
| opacing z                    |                               | . O ∆:2 <sup>i+i</sup> O ∆ <sub>i</sub> Def | ine i op cell (nickness (     | mj 108.333     | Least Squares Misfit 3.2243                      |   |
|                              |                               |                                             |                               |                | Recovering data<br>Write data to database        | - |
|                              |                               |                                             |                               | 1              | Initial model miefit                             | _ |
| S                            | et Output Log File Name       | e                                           | Giet Settings From a Log File | :              |                                                  |   |
|                              |                               |                                             |                               |                |                                                  | - |

The window on the right displays the inversion's progress.

The "Progress" bar indicates graphically the progress of the -inversion

- 2. Examine data
- 3. Perform initial modeling
- 4. Perform 3D gravity inversions
- **5. Inversion Evaluation/Processing**
- 6. Visualization
- 7. Export Models

| atabase: D: Product ( Tutor<br>atabase ) Survey Review ) Data<br>Projects in Database<br>Projects in Database<br>ROCKIES<br>New Gravity Inst<br>New Gravity Inst<br>New GRAVITY Eikon<br>Quebec ground Gravity | Itals (EMIGMA\source_hies\V11.0\gravi                                                                                                    | Survey Name: Gravity_final_edit Change                                                                                                    |
|----------------------------------------------------------------------------------------------------|----------------------------------------------------------------------------------------------------|----------------------------------------------------------------------------------------------------|
|                                                                                                    |                                                                                                    | Copy         Survey Comments         BackUP           Paste         Add Survey         Delete Survey                                                                                                    |
| Project ID: 1<br>Date Created:<br>5/25/2025 1:29:50 PM<br>Project Name:<br>Quebec ground Gravity<br>Change Name<br>Delete Project<br>Create Project                                                            | Data Sets in Survey         Measured Gravity         m2         m3         m4         Model from Magnetic survey         3DInv_TrustRegion         ID341_Inv_Trust_G2_SecFile         ID11_Inv_Trust_G2_SecFile         ID1_Inv_Trust_G2         Data File Name:         InstituteDisrPrev_Demo_58.dat         Configuration | Data Set     Simulated     Data Set ID:     58       Domain Type:     Gravity     Data Modified On:     5/31/2025 10:26:16       Data Set Name:     Responses:       ID1_Inv_Trust_Gz     Change       Model Name:     ID1_Trust_14917_Gz       Model     Delete Data Set       Grid(s)     Data Set Info |
|                                                                                                    |                                                                                                    | This license maintenance expires July 01, 2027                                                                                                    |
|                                                                                                    |                                                                                                    |                                                                                                    |

**INVERSION EVALUATION** 

In each survey, there will be several data sets after forward modeling simulation, inversion and processing. In this case, we have the simulation data from 4 forward models, four inversion models and one set of cross sections from an inversion model. Each model simulation has a new data set containing the simulated data for the model attached to the data set. Similarly, each inversion contains a new dataset containing the simulated data set under the inversion model and attached to that data set is the inversion model.

Our 3D gravity inversion model dataset

- 1. Import data
- 2. Examine data
- 3. Perform initial modeling
- 4. Perform 3D gravity inversions
- 5. Inversion Evaluation/Processing
- 6. Visualization
- 7. Export Models

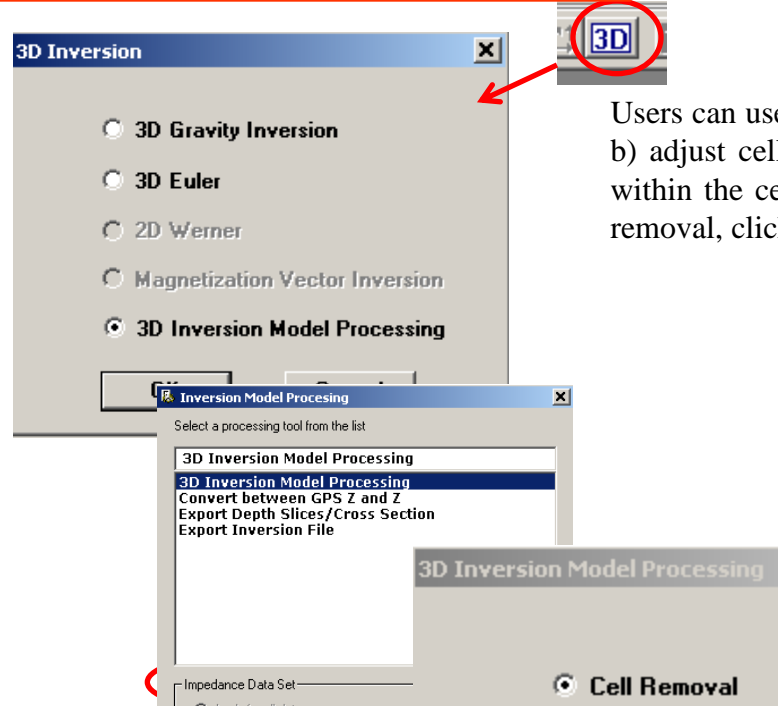

### **Inversion Processing**

Gravity Inverse 19

There are a number of procedures for processing of the inversion results. These are common for all of the 2D/3D inversion applications. The export functions will be covered slightly later. At times it is desired to have the inversion results relative to depth below ground and at other times relative to the elevation datum.

Users can use "3D Inversion Model Processing" tool to a) remove cells in the inversion model and/or b) adjust cells in the model. The interface below displays the distribution of the chosen parameter within the cells. The range for this parameter is set for cell removal. After selecting the range for removal, click 'Apply' and the information will be updated. Additional removals may be made.

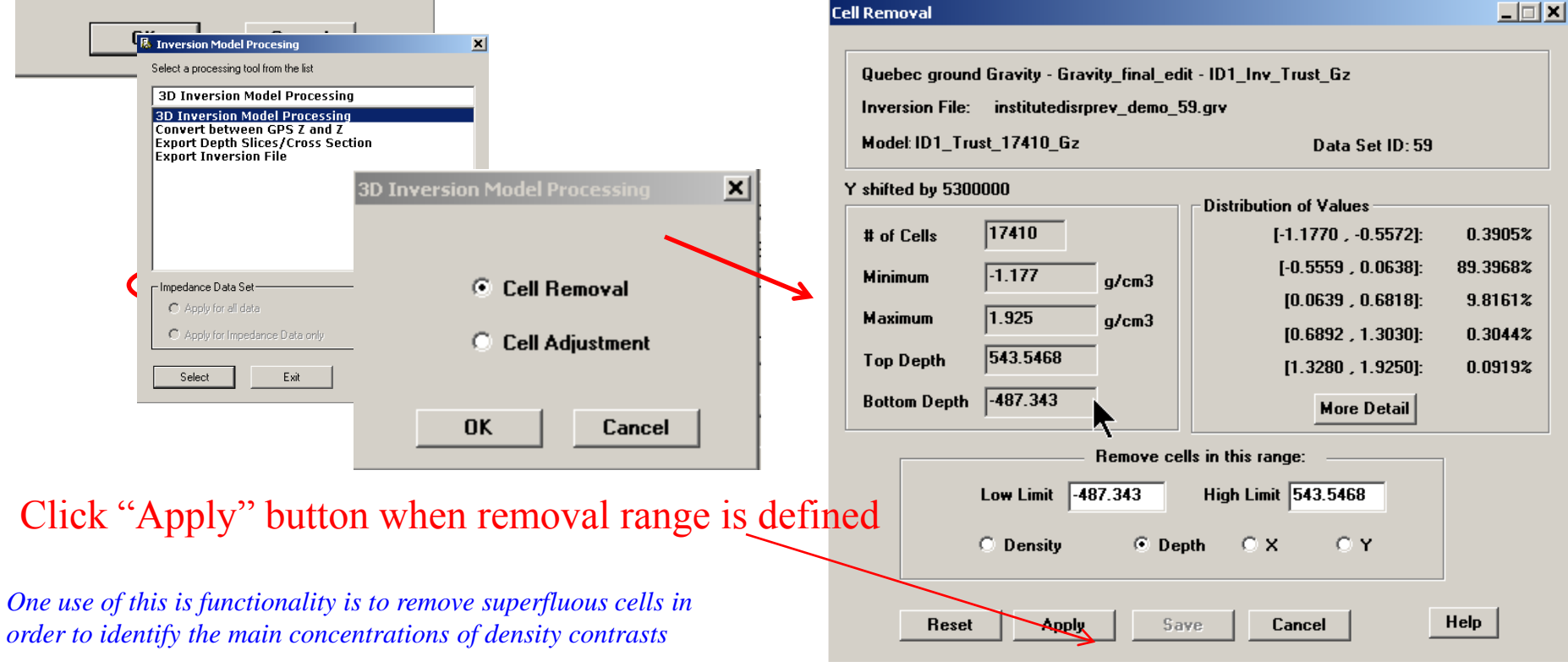

- 1. Import data
- 2. Examine data
- 3. Perform initial modeling
- 4. Perform 3D gravity inversions
- 5. Inversion Evaluation/Processing
- 6. Visualization
- 7. Export Models

| 3D Inversion                                                                                                    |                          |                                                                    | a 11 A                                              |
|----------------------------------------------------------------------------------------------------|--------------------------|--------------------------------------------------------------------|-----------------------------------------------------|
| O 3D Gravity Inversion                                                                                                    | then a new density a     | for all the cells in the range is defined                          | y of cells. A ran<br>d. <i>Apply</i> makes          |
| O 3D Euler                                                                                                    |                          | Cell Removal                                                       |                                                     |
| C 2D Werner<br>C Magnetization Vector Inversion                                                                                                    | n                        | Quebec ground Gravity - Gravity_final_                             | _edit - ID1_Inv_Trust_0                             |
| 3D Inversion Model Processing                                                                                                    | 9                        | Inversion File: institutedisrprev_dem<br>Model: ID1_Trust_17410_Gz | o_59.grv<br>Da                                      |
| Select a processing tool from the list<br>3D Inversion Model Processing<br>Convert between GPS Z and Z<br>Export Depth Slices/Cross Section<br>Export Inversion File |                          | Y shifted by 5300000<br># of Cells 17410<br>Minimum -1.177 g/cm3   | Distribution of Va<br>[-1.1770<br>[-0.555<br>[0.063 |
| Impedance Data Set                                                                                                    | wersion Model Processing | Maximum1.925g/cm3Top Depth543.5468Bottom Depth-487.343             | [0.689<br>[1.328<br>                                |
| Apply for Impedance Data only      Select Exit                                                                                                    | C Cell Removal           | Modify ce<br>Low Limit -1.177                                      | lls in this range:<br>High Limit 1.925              |
|                                                                                                    | Cell Adjustment          | O Density                                                          | New -1.17                                           |
|                                                                                                    | OK Cancel                |                                                                    |                                                     |

## **Inversion Processing**

Gravity Inverse 20

0.3905%

89.3968%

9.8161% 0.3044%

0.0919%

Help

There are a number of procedures for processing of the inversion results. These are common for all of the 2D/3D inversion applications. The export functions will be covered slightly later. At times it is desired to have the inversion results relative to depth below ground and at other times relative to the elevation datum.

lls. A range of densities is selected and ly makes the changes.

\_Inv\_Trust\_Gz

ibution of Values

Data Set ID: 59

[-1.1770 , -0.5572]:

[-0.5559 , 0.0638]: [0.0639 , 0.6818]:

[0.6892 , 1.3030]: [1.3280 , 1.9250]:

More Detail

-1.177

Cancel

Save

### Click "Apply" button when modify range is defined

One use of this functionality is adjust the resulting inversion in preparation to use the modified inverse model as a starting model for a further inversion.

Reset

Apply

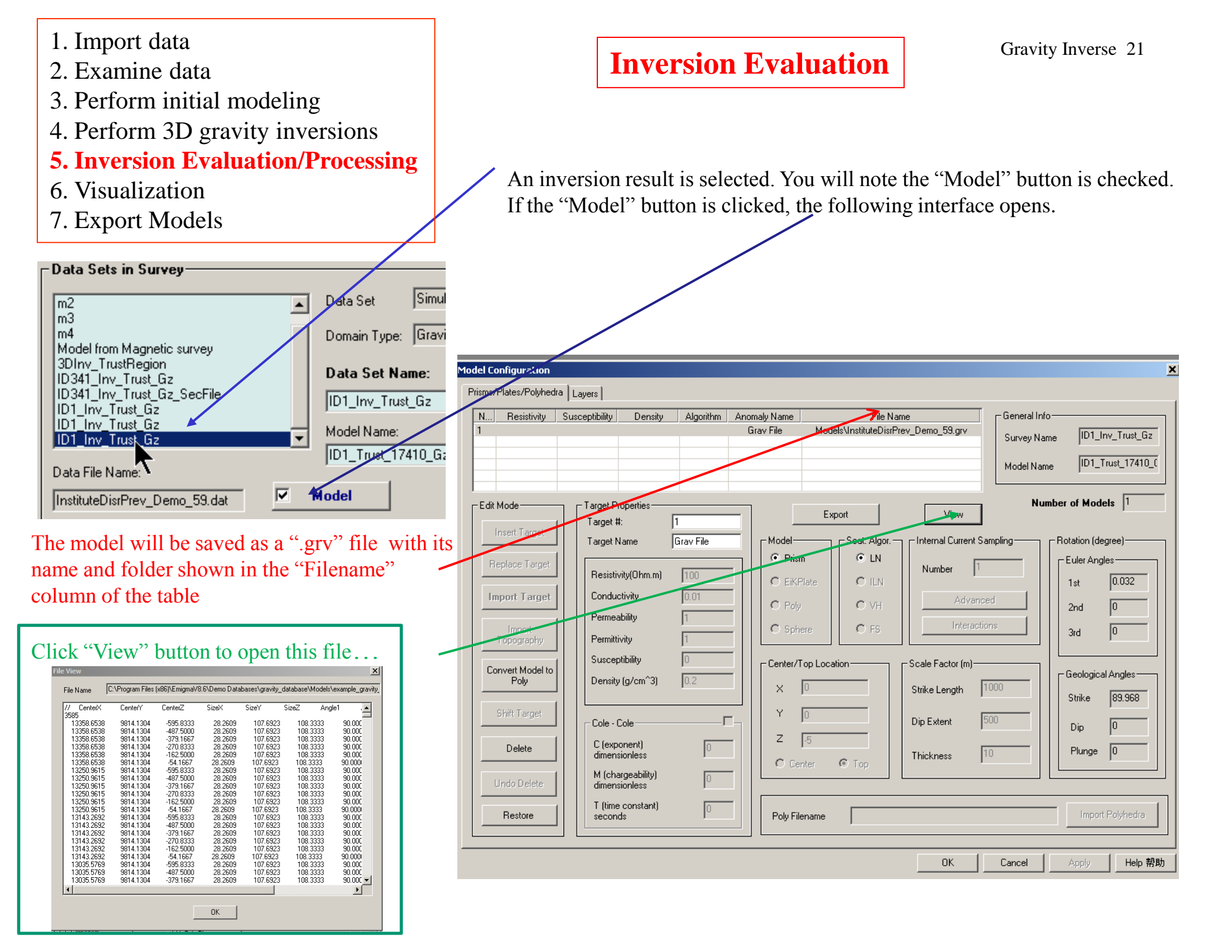

- 1. Import data
- 2. Examine data
- 3. Perform initial modeling
- 4. Perform 3D gravity inversions
- 5. Inversion Evaluation/Processing
- 6. Visualization

m2 m3 m4

7. Export Models

### **Inversion Evaluation/Processing Export Functions**

When an inversion result is selected and the user opens the 'Model' description an 'Export' option is provided.

|                                                                                                    | Inversion Model Processing                                                                                                    | ×                                                                                                    |
|----------------------------------------------------------------------------------------------------|----------------------------------------------------------------------------------------------------|----------------------------------------------------------------------------------------------------|
| Data Sets in Survey                                                                                                    | Select a processing tool from the list                                                                                                    |                                                                                                    |
| m2<br>m3<br>m4<br>Model from Magnetic survey<br>3DInv_TrustRegion<br>ID341_Inv_Trust_Gz<br>ID341_Inv_Trust_Gz_SecFile<br>ID1_Inv_Trust_Gz<br>ID1_Inv_Trust_Gz<br>ID1_Inv_Trust_Gz<br>ID1_Inv_Trust_Gz<br>ID1_Inv_Trust_Gz<br>ID1_Inv_Trust_Gz<br>Model Name:<br>ID1_Trust_17410_G;<br>InstituteDisrPrev_Demo_59.dat<br>✓ Model | 3D Inversion Model Processing<br><b>3D Inversion Model Processing</b><br>Convert between GPS Z and Z<br>Export Depth Slices/Cross Section<br>Export Inversion File                                                                                                    |                                                                                                    |
| Model Configuration Prisms/Plates/Polyhedra Layers                                                                                                    | ×                                                                                                    |                                                                                                    |
| N     Resistivity     Susceptibility     Density     Algorithm     Anomaly Name     File Nam       1     Grav File     Models/InstituteDisPre       Edit Mode     Target #:     1       Insert Target #:     1     Export                                                                                                    | EXPORT OPTIONS: The first Export option<br>Survey Name Dil_Inv_Trut_Gz<br>Number of Models 1<br>Number of Models 1<br>Number of Models | on allows to extract Depth<br>1. The second option is to<br>may be performed on either<br>that you have produced. |

Help 帮助

The cross sections are exported to a new dataset for viewing in our Section Viewer and can be exported from that app to standard formats. The user controls the depth slices (Number, Depth increment, etc) and the output is to a .qct file. From there it may be exported to an ASCII file if required.

N... Resistivity -Edit Mode • IN Number Resistivity(Ohm.m) O ILN 0.032 1st Conductivity C Poly C VH 0 2nd Permeabilit C Spher C ES 0 3rd Permittivity Susceptibility - Center/Top Location Scale Eactor (m) Convert Model to Poly Geological Angles-Density (g/cm^3) х 1000 Strike Length Strike 89.968 - [] 500 Dip Extent Cole - Cole 0 Dip Ζ C (exponent) Delete Plunge 0 Thickness dimensionles 🙆 Top C Center M (chargeability) T (time constant) 0 Restore Poly Filename seconds

OK

Cancel

- 1. Import data
- 2. Examine data
- 3. Perform initial modeling
- 4. Perform 3D gravity inversions
- 5. Inversion Evaluation/Processing
- 6. Visualization
- 7. Export Models

### **INVERSION VISUALIZATIONS**

Click <u>Viz</u> button to open Visualizer tool to view the inverted 3D model...

### 🛢 🌉 🕮 🛅 🖫 📁 🎜 🎾 🌩 🗲 📜 🕨 🕨 🏷 🏠 岱 🙊 🕂 🛛 Save to Database

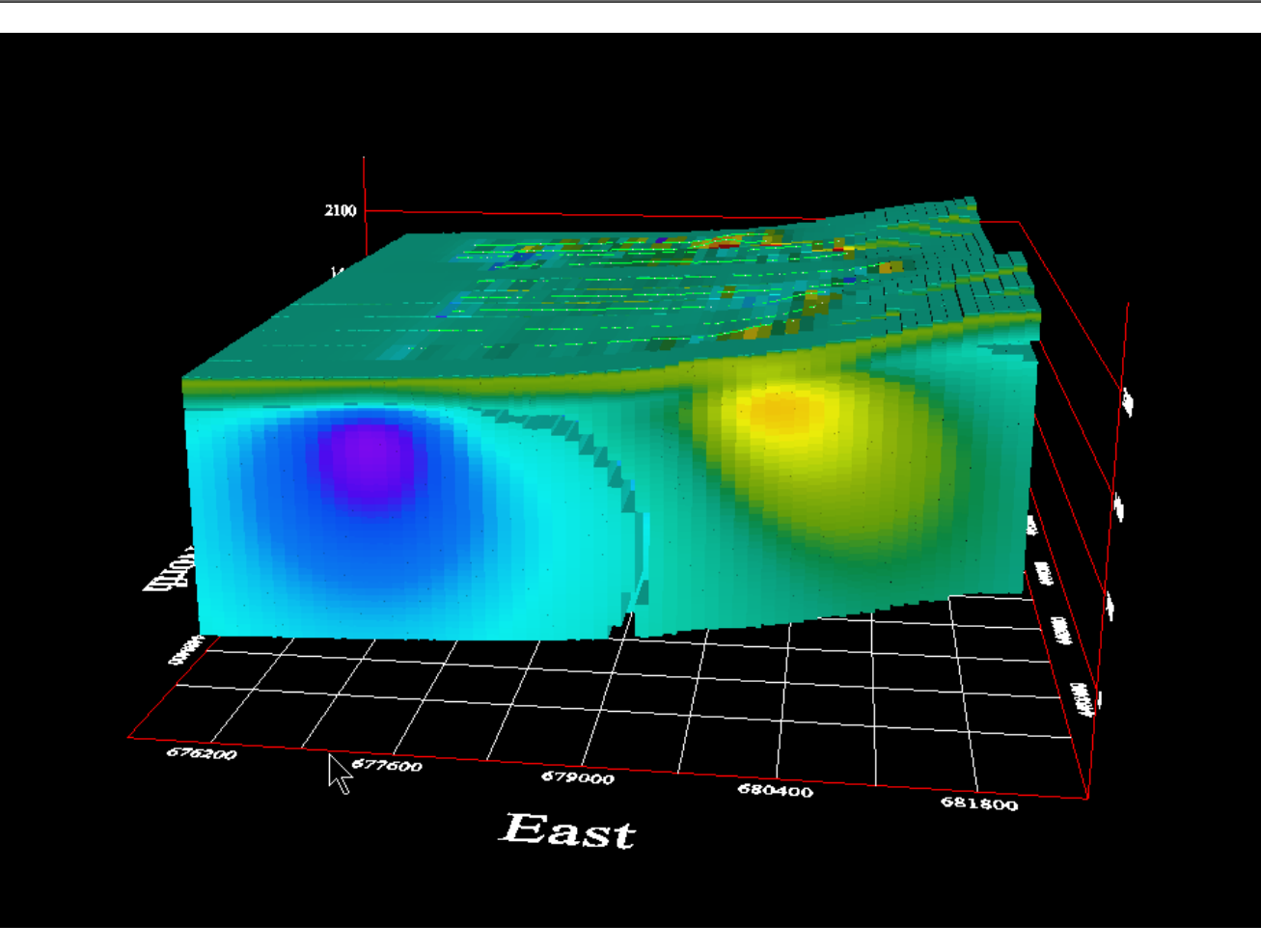

You may export a 3D image as a 3D .pdf. File ► Save Image

Various controls are provided on the toolbar above the visualization scene. There is a tutorial on the use of the Visualizer both for viewing as well as building models.

- 1. Import data
- 2. Examine data
- 3. Perform initial modeling
- 4. Perform 3D gravity inversions
- 5. Inversion Evaluation/Processing
- 6. Visualization
- 7. Export Models

### VISUALIZATION

Select from top menu "Model ► 3D Inversion Model
► Model Cutting" to open the *Section Cutting* tool.

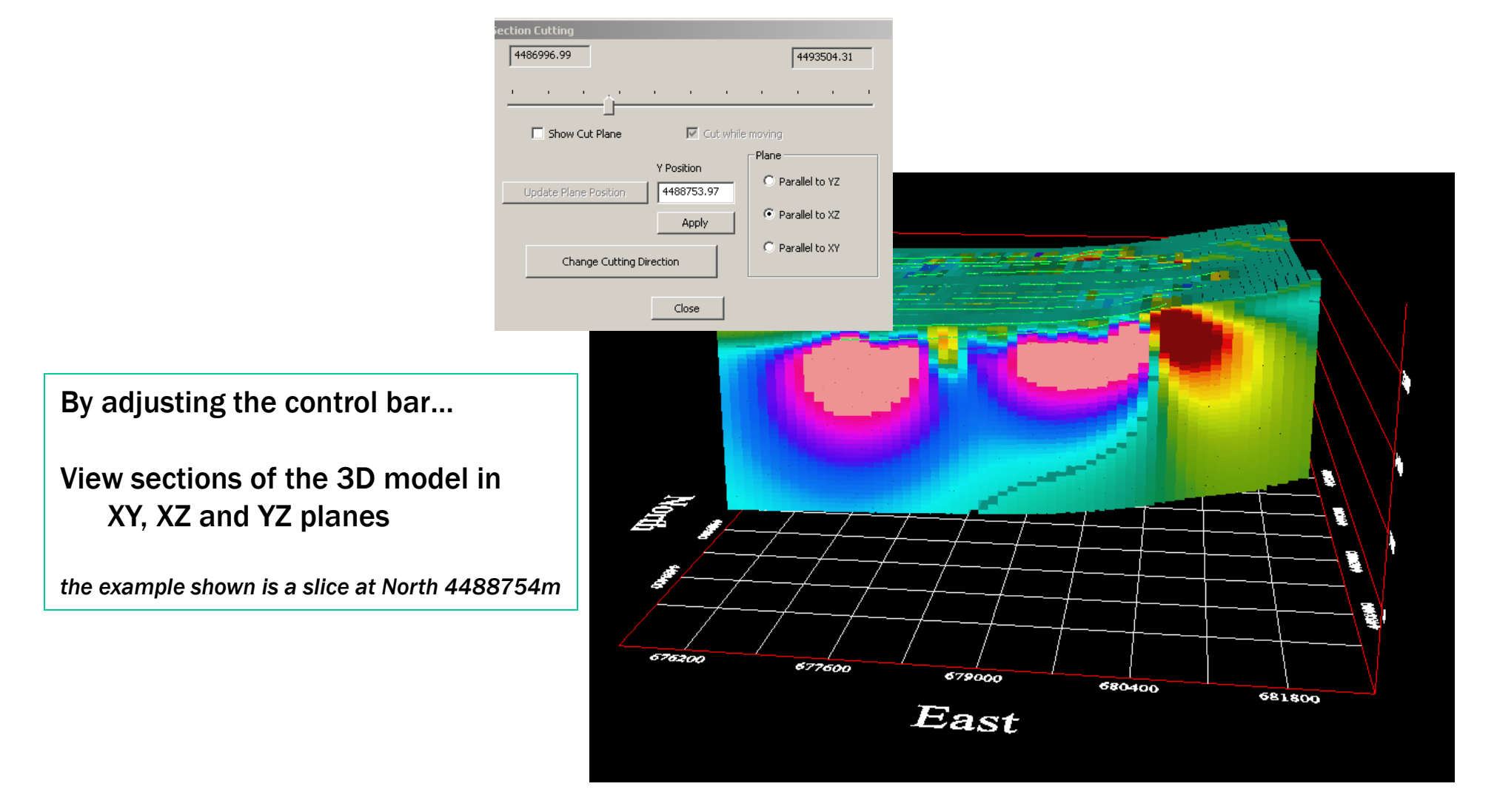

Gravity Inverse 24

- 1. Import data
- 2. Examine data
- 3. Perform initial modeling
- 4. Perform 3D gravity inversions
- 5. Inversion Evaluation/Processing

#### 6. Visualization

7. Export Models

## VISUALIZATION

Select from top menu "Model ► 3D Inversion Model
► Sensitivity" to open the *Sensitivity Selection* tool.

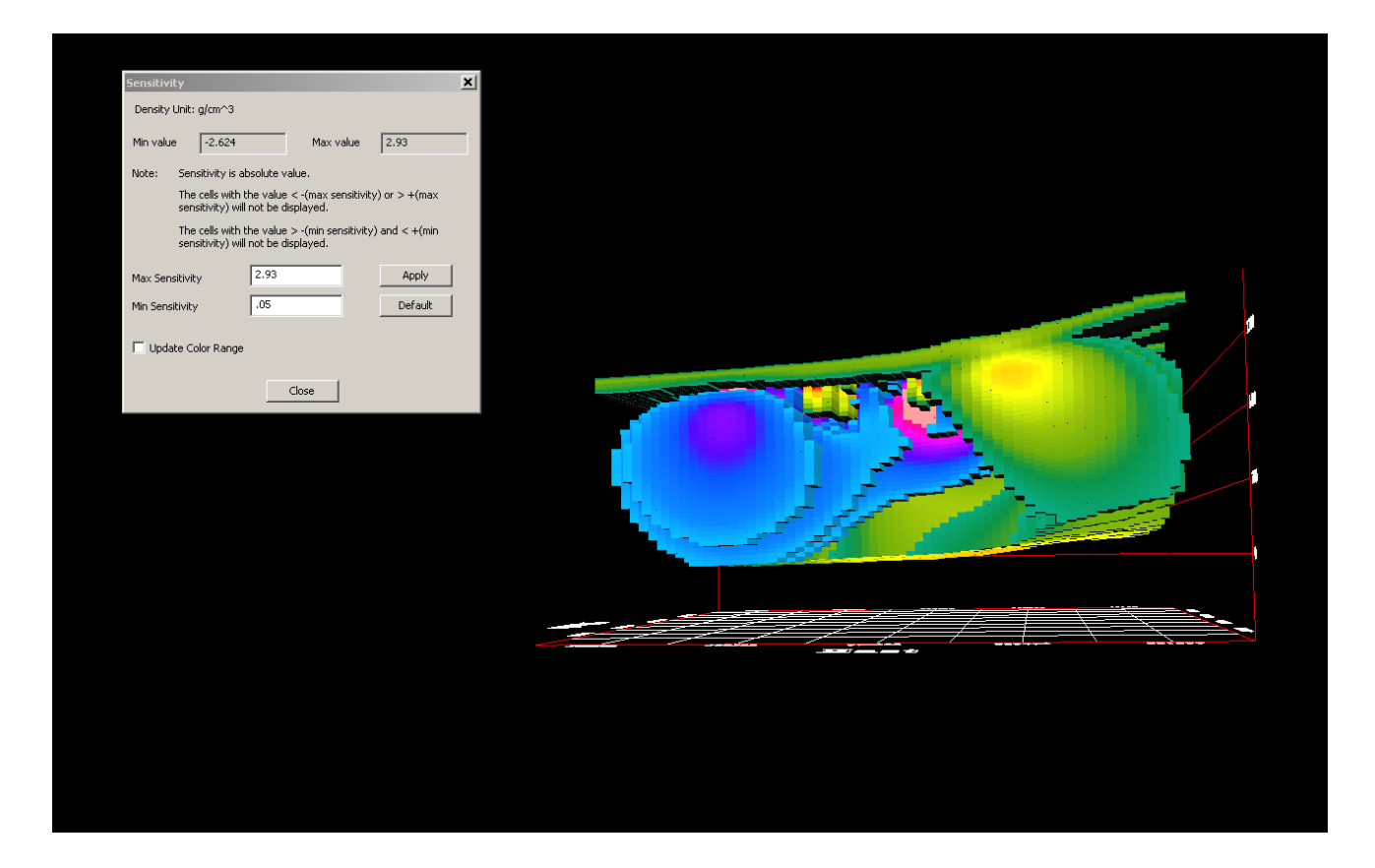

The model in this figure has only those cells exhibited with values specified in the range

- 1. Import data
- 2. Examine data
- 3. Perform initial modeling
- 4. Perform 3D gravity inversions
- 5. Inversion Evaluation/Processing
- 6. Visualization
- 7. Export Models

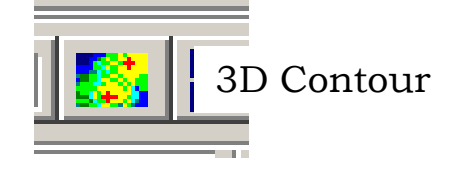

### VISUALIZATION

Another visualization tool which interpolates the inversion grid into finer grid cells and allows other visualization capabilities

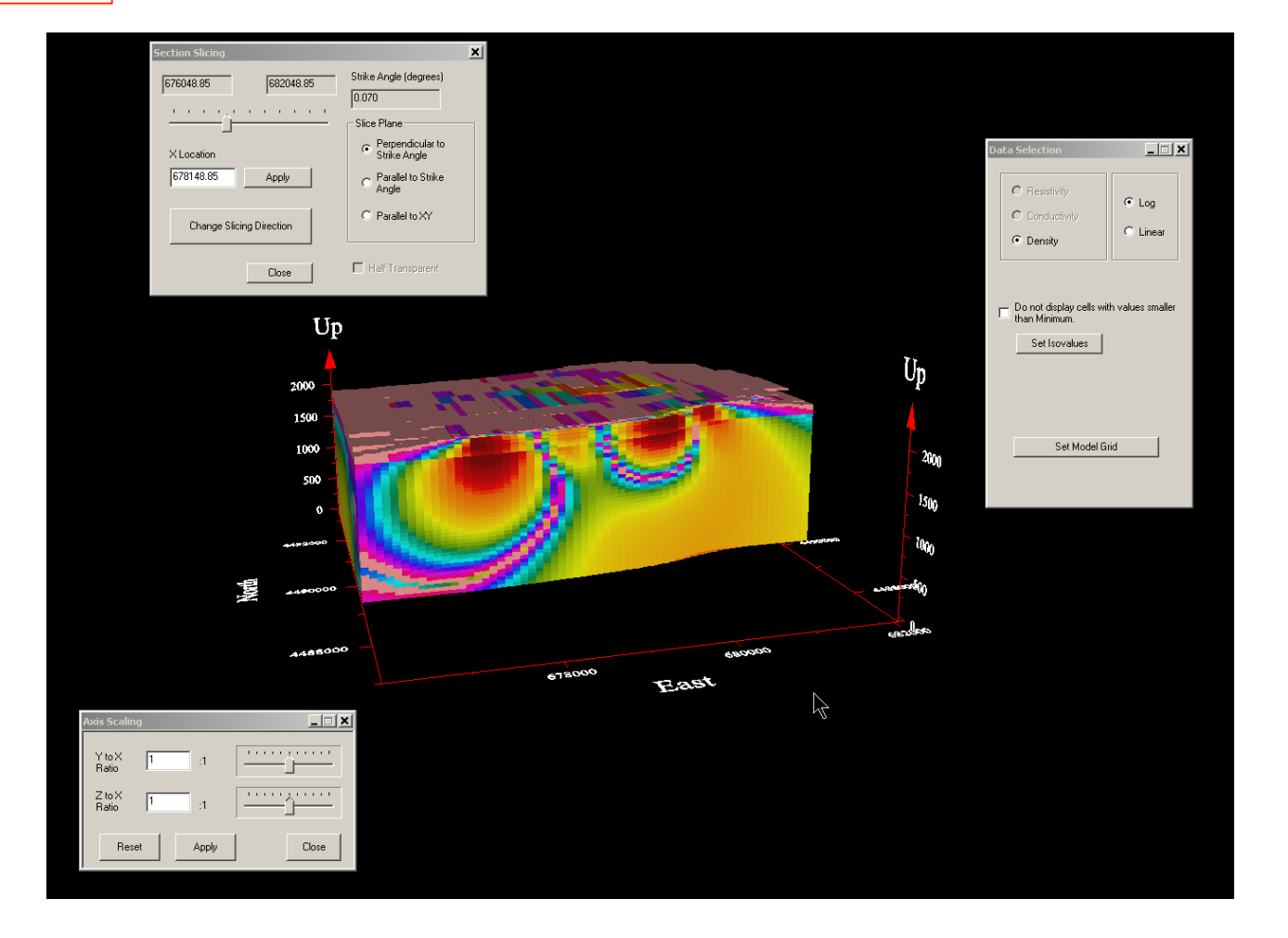

- 1. Import data
- 2. Examine data
- 3. Perform initial modeling
- 4. Perform 3D gravity inversions
- 5. Inversion Evaluation/Processing
- 6. Visualization
- 7. Export Models

### VISUALIZATION

<u>**CROSS SECTIONS</u></u>: From the Model button, you may export cross sections. This function produces another dataset containing the model as density slices (\*.gsc). These files may be viewed in the viewer indicated by PEX on the toolbar.</u>** 

CDI VIEWER

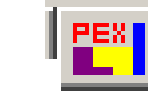

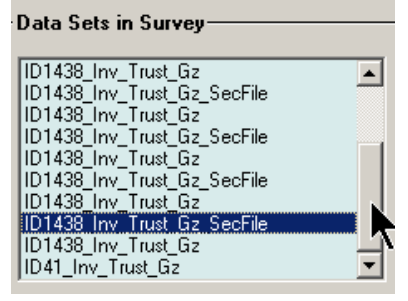

- -The values of the abscissa are shown across the top. The abscissa may be changed.
- Depth is shown on the left axis. Double click on an axis to change the settings.
- The value of the perpendicular coordinate is shown on the left at the beginning of section and on the right at the end of the section
- The inversion data is shown initially without contouring. Click on a cell to view the depth and parameter value of the cell
- the box at bottom left of toolbar is the value of the center point for the coordinate perpendicular to the abscissa
- Use left right arrows to move between sections
- The small Data Plot window is the parameter value vs. depth for the selected point. Tools are at the bottom

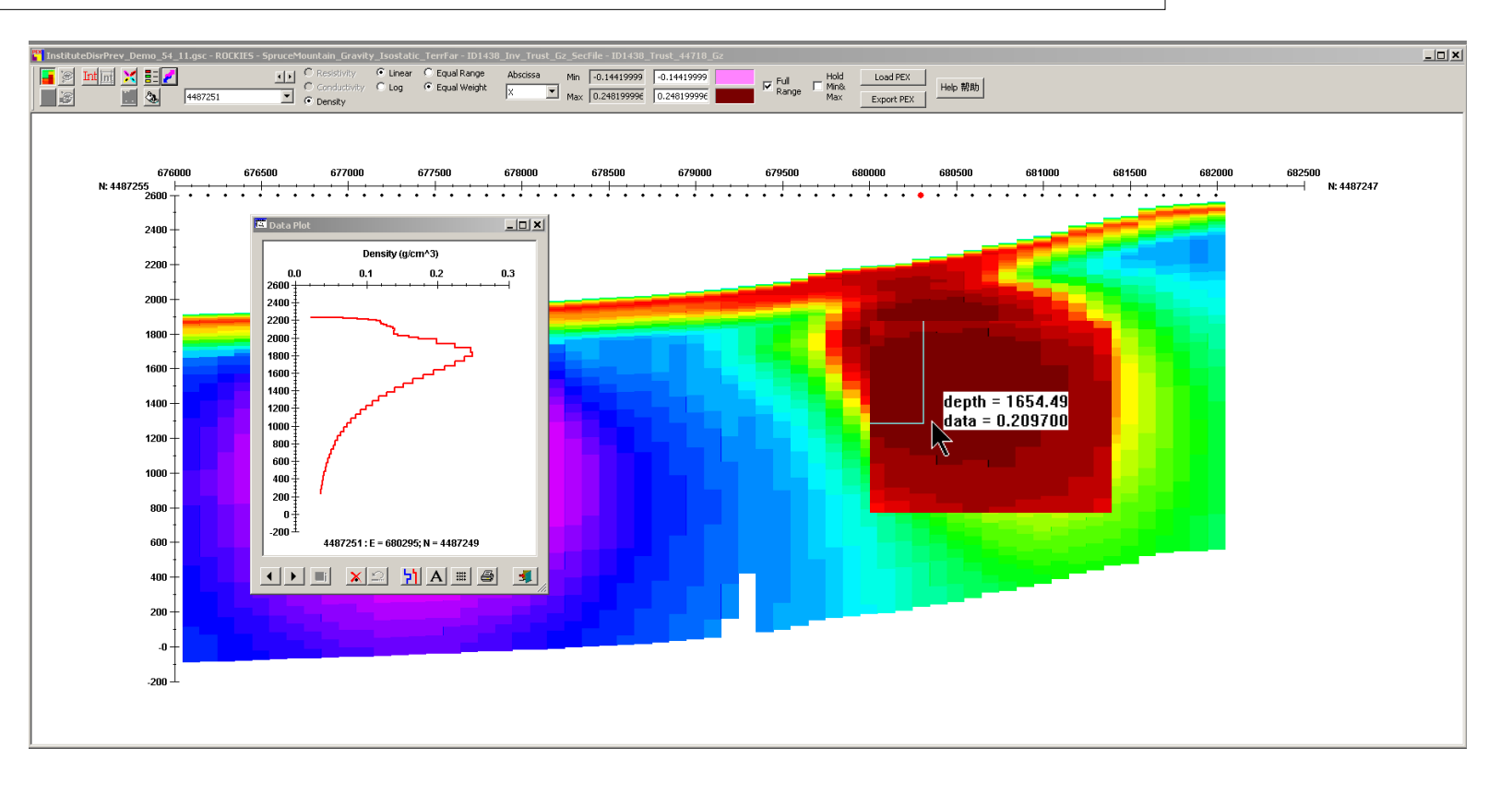

- 1. Import data
- 2. Examine data
- 3. Perform initial modeling
- 4. Perform 3D gravity inversions
- **5. Inversion Evaluation/Processing**
- 6. Visualization
- 7. Export Models

| Database: D:\Product\Tutorials\EMIGMA\source_files\¥11.0\gravity tutorial\InstituteDisrPrev_Den |                                                                                                    |                                               |  |  |  |
|-------------------------------------------------------------------------------------------------|----------------------------------------------------------------------------------------------------|-----------------------------------------------|--|--|--|
| Database Survey Review Data Correction Data Reduction                                           |                                                                                                    |                                               |  |  |  |
| - Projects in Database-                                                                         | - Surveys in Project                                                                                                   |                                               |  |  |  |
| ROCKIES<br>New Gravity Inst<br>NEW GRAVITY Eikon<br>Quebec ground Gravity                       | DEMO_Gravity_Isostatic_TerrFar<br>SpruceMountain_Gravity_Isostatic_TerrFar<br>SpruceMountain_Gravity_Isostatic_TerrFar | Survey Name: SpruceMountain_(<br>Survey ID: 9 |  |  |  |
|                                                                                                 |                                                                                                    | Corby Survey Co<br>Paste Add Si               |  |  |  |
|                                                                                                 | Data Sets in Survey                                                                                                    |                                               |  |  |  |
|                                                                                                 | ID1438_Inv_Trust_Gz                                                                                                    | Data Set Simulated                            |  |  |  |
| Project ID: 4<br>Date Created:                                                                  | ID1438_Inv_Trust_Gz_SecFile<br>ID1438_Inv_Trust_Gz<br>ID1438_Inv_Trust_Gz_SecFile                                      | Domain Type: Gravity                          |  |  |  |
| 5/27/2025 9:40:49 PM                                                                            | ID1438_Inv_1rust_Gz<br>ID1438_Inv_Trust_Gz_SecFile                                                                     | Data Set Name:                                |  |  |  |
| Project Name:                                                                                   | ID1438_Inv_Trust_Gz<br>ID1438_Inv_Trust_Gz_SecFile                                                                     | ID41_Inv_Trust_Gz                             |  |  |  |
| ROCKIES                                                                                         | ID1438 Inv Trust Gz                                                                                                    | Model Name:                                   |  |  |  |
|                                                                                                 |                                                                                                    | ID41_Trust_39840_Gz                           |  |  |  |
| Change Name                                                                                     | Data File Name:                                                                                                    | 1                                             |  |  |  |
| Delete Project                                                                                  | InstituteDisrPrev_Demo_57.dat                                                                                          | lodel                                         |  |  |  |
| Create Project                                                                                  | <u>C</u> onfiguration                                                                                                  | rid(s)                                        |  |  |  |
|                                                                                                 | -                                                                                                    | This license maint                            |  |  |  |

### **Inversion Evaluation**

To assess how well the inversion model fits the data at each station, select the inversion data set and then select the plotter.

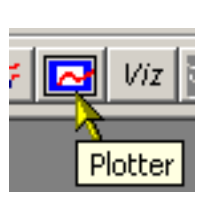

| Load Data Set | :              |                    |               |      | x |
|---------------|----------------|--------------------|---------------|------|---|
| ?             | Do you want to | ) compare with oth | er Data Sets? |      |   |
| Yes           | No             | Load Settings      | Cancel        | Help |   |

Select "Yes", if this dialog appears and select all datasets that require comparison.

- 2. Examine data
- 3. Perform initial modeling
- 4. Perform 3D gravity inversions
- **5. Inversion Evaluation/Processing**
- 6. Visualization
- 7. Export Models

**Inversion Evaluation** 

Select the data sets required for comparison and then click "Load"

| ata Sets Selection                                                                |                                                       |                          |                                                          |                                                |
|-----------------------------------------------------------------------------------|-------------------------------------------------------|--------------------------|----------------------------------------------------------|------------------------------------------------|
| Project: New Gravity April 2025                                                   |                                                       | Sur                      | vey: SpruceMountain_Gra                                  | avity_Isostatic_TerrFar                        |
| Data Sets in Survey:                                                              | 11                                                    |                          | Selected Data Sets to                                    | load: 3                                        |
| Name                                                                              | Model Name 🔺                                          | Data Units:              | Name                                                     | Model Name                                     |
| ID1438_Inv_Trust_Gz<br>ID1438_Inv_Trust_Gz_SecFile<br>sediments small             | ID1438_Trust_36<br>ID1438_Trust_36<br>sediments small | mGal                     | Measured Gravity<br>ID1438_Inv_Trust<br>ID1438_Inv_Trust | ID1438_Trust_44537_Gz<br>ID1438_Trust_44734_Gz |
| ID1438_Inv_Trust_Gz<br>ID1438_Inv_Trust_Gz_SecFile<br>ID1438_Inv_Trust_Gz         | ID1438_Trust_41<br>ID1438_Trust_41<br>ID1438_Trust_40 | Add to>                  | ]                                                        |                                                |
| ID1438_Inv_Trust_Gz_SecFile<br>ID1438_Inv_Trust_Gz_SecFile<br>ID1438_Inv_Trust_Gz | ID1438_Trust_40<br>ID1438_Trust_44<br>ID1438_Trust_44 | Add All to>              |                                                          |                                                |
| ID1438_Inv_Trust_Gz_SecFile                                                       | ID1438_Trust_44                                       | < Remove from            |                                                          |                                                |
| -Loading                                                                          | Show IMPE                                             | DANCE / MAGNETIC RATIO D | ata Sets in Survey                                       | Load                                           |
| Loaded 0                                                                          | of 3                                                  |                          |                                                          | Cancel                                         |

All selected data sets are then loaded to the Plotter application and the plot appears showing the simulated data of the first profile. Use the left/right arrows to move between lines or double-click the plot.

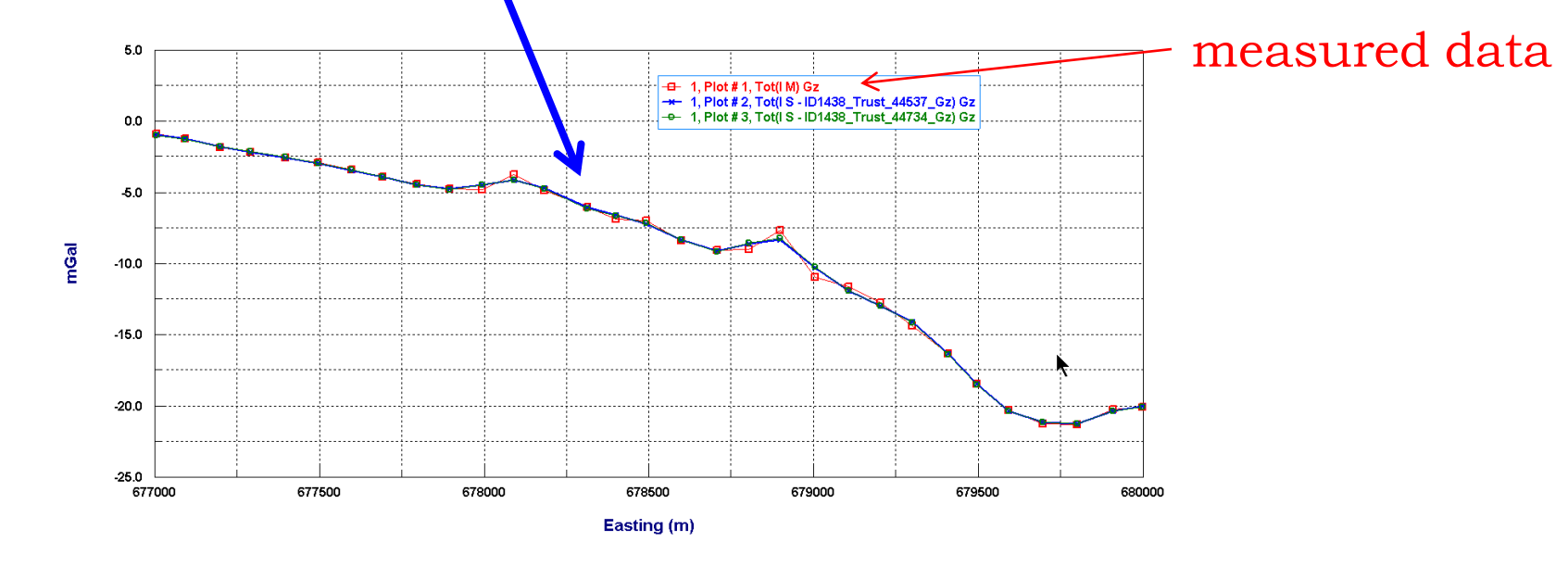

- 1. Import data
- 2. Examine data
- 3. Perform initial modeling
- 4. Perform 3D gravity inversions
- **5. Inversion Evaluation/Processing**
- 6. Visualization
- 7. Export Models

### **Inversion Evaluation**

Gravity Inverse 30

The user may select other data sets to plot by simply double clicking on the plot or change parameters in the plot.

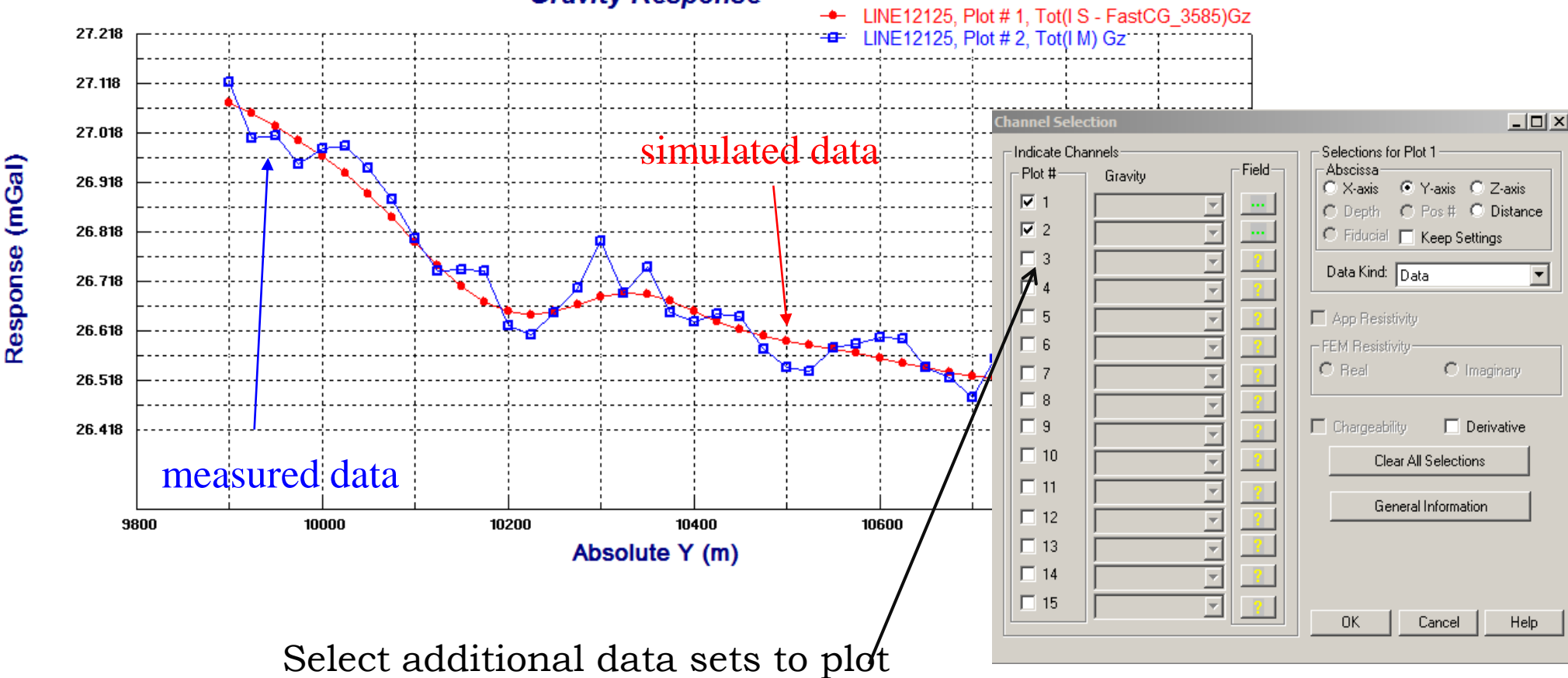

#### Gravity Response

- 1. Import data
- 2. Examine data
- 3. Perform initial modeling
- 4. Perform 3D gravity inversions
- **5. Inversion Evaluation/Processing**
- 6. Visualization
- 7. Export Models

### **Inversion Evaluation**

Gravity Inverse 31

Multiple plots can be shown for various inversions and models contained in the same survey of the database. The user may step through different profiles by simply clicking the arrow and step through models using the arrows to the right of **M**.

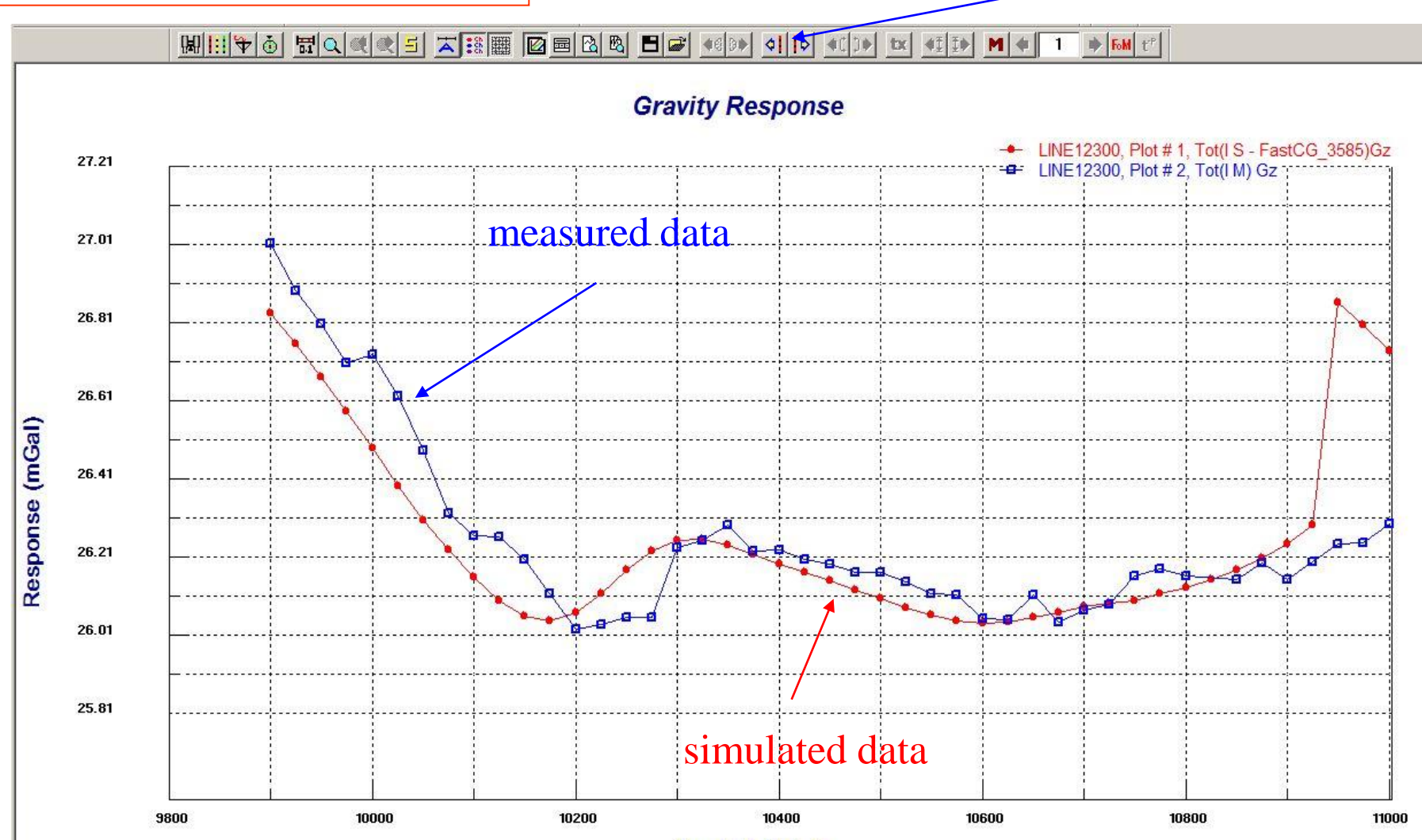

Absolute Y (m)

- 1. Import data
- 2. Examine data
- 3. Perform initial modeling
- 4. Perform 3D gravity inversions
- 5. Inversion Evaluation/Processing
- 6. Visualization

### 7. Export Models

|                                                                                                    | 🗱 Export Inversion Model                                                                                                    |
|----------------------------------------------------------------------------------------------------|----------------------------------------------------------------------------------------------------|
| 20                                                                                                    | Inversion Model File                                                                                                    |
| 3D Inversion                                                                                                    | D:\withYang\CSEM Inversion Paper\CJES\CJES_db\Models\CJES_1456.grv                                                                                                    |
| <ul> <li>3D Gravity Inversion</li> <li>3D Euler</li> <li>2D Werner</li> <li>Magnetization Vector Inversion</li> <li>3D Inversion Model Processing</li> </ul>                                                                                                    | Output Settings       Top Grid Depth       Min Distance Between Depths       From Depth       Thickness         2686.54       0.00100327       2686.54       14.035         Bottom Grid Depth       Max Distance Between Depths       To Depth       nDepth         -106.424       6.42334       106.424       200         No. of Unique Depths In Grid       42045       Use depths in the input file         C Original File       C Adapted CDI       Ensitivity       C Density |
| <ul> <li>Inversion Model Processing</li> <li>Select a processing tool from the st</li> <li>3D Inversion Model Processing</li> <li>3D Inversion Model Processing</li> <li>Convert between LPS Z and Z</li> <li>Export Depth Slides/Cross Section</li> <li>Export Inversion File</li> </ul> | Output qct File         Dutput format       © Depth Slices         Qct file name         Browse    Processing Status Progress          Progress       0%             Save       View       Cancel       Help                                                                                                    |

**EXPORT OPTIONS:** 

Export Depth Slices/Cross Sections

<u>Depth Slices</u>: This tool provides slices of the densities in the grid at a set of depths. The default is to create an interpolated volume before slicing. The user specifies the top depth plane and the bottom depth plain and the number of Depths of the Thickness between each depth plane. Browse to specify a folder and a QCTOOL file name for export. The depth slices are easily contoured in QCTOOL or exported for import to another application.

**EXPORT MODELS** 

xport Slices

Depth Slices

C Cross Section

Cancel

OK

<u>Cross Sections</u>: We have seen above how to export cross sections to another data set in order to use EMIGMA's section viewer. However, you may export the cross sections here directly to a QCTOOL file for export to another program.

#### Gravity Inverse 32

×

- 1. Import data
- 2. Examine data
- 3. Perform initial modeling
- 4. Perform 3D gravity inversions
- 5. Inversion Evaluation/Processing
- 6. Visualization
- 7. Export Models

### **EXPORT INVERSE MODELS to CAD FORMATS**

The inversion grids can be imported to CAD applications but when integrating the inversion into a larger CAD project, a more compact form is often required. This is normally performed on a reduced inversion model which focuses on the most interesting structures in the inversion model. In the example below and to the left, is a view of the inversion model sliced at depth. The interesting structure can be seen in the upper left of the model. The image below shows the inversion model after removal of small values of inverted density.

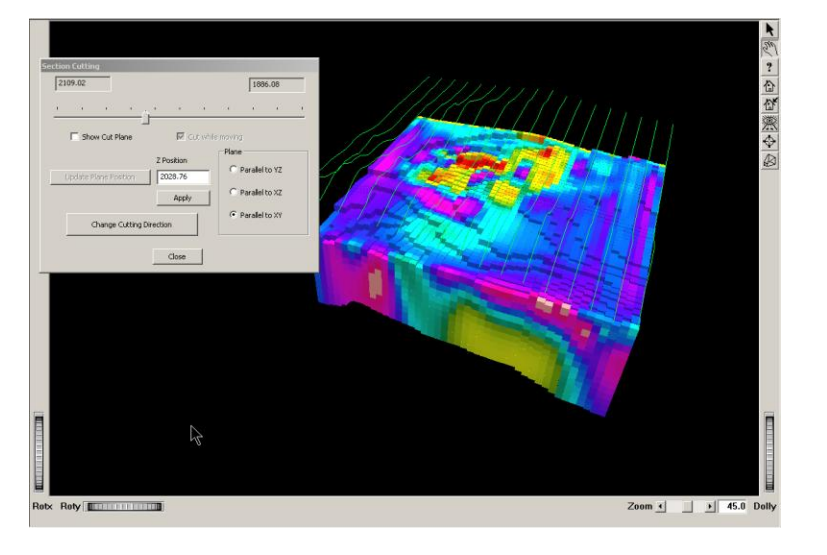

| Model Configuration                                                                                                |                                                                                                    |              |                                      |      |                                                               |                        |                                 |
|----------------------------------------------------------------------------------------------------|----------------------------------------------------------------------------------------------------|--------------|--------------------------------------|------|---------------------------------------------------------------|------------------------|---------------------------------|
| Prisms/Plates/Polyhedra Layers                                                                                     |                                                                                                    |              |                                      |      |                                                               |                        |                                 |
| N Resistivity                                                                                                    | Susceptibility                                                                                     | Permittivity | Algorithm                            | Anor | nalu Name<br>Tugʻi no                                         | м                      | File Name<br>lodels\King_Solomc |
| Edit Mode<br>Insert Target<br>Replace Target<br>Import Target<br>Limport<br>Terrestory<br>Convert Model to<br>Poly | Target Pr<br>Target #<br>Target N<br>Resistiv<br>Conduc<br>Permea<br>Permitti<br>Suscep<br>Density | operties     | 100<br>0.01<br>2<br>1<br>1<br>1<br>0 |      | Model<br>Prisr<br>C BiKF<br>C Poly<br>C Sphi<br>Center/T<br>X | Ex<br>n<br>Nate<br>ere | Scat. Algor.                    |

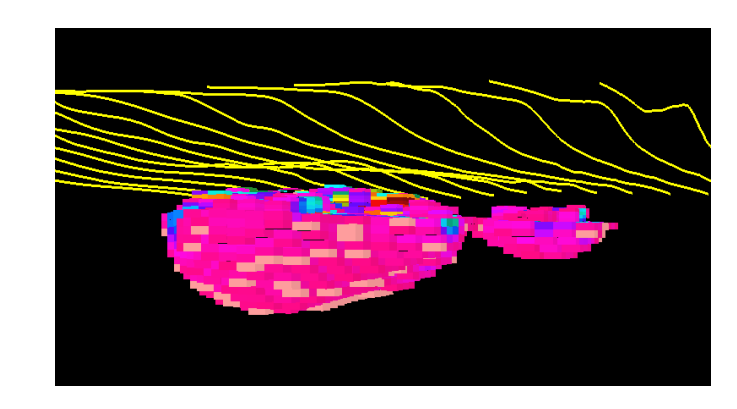

The first step is to convert the reduced grid to a polyhedral model. Select '*Model*' again and the Model Configuration dialogue opens (*bottom left*), the user selects the inversion grid at the top and the selects 'Convert Model to Poly' on the left of the dialogue. A view of this poly model is seen below in the Visualizer. The polyhedra file is stored in the Polyhedron subdirectory of the database structure.

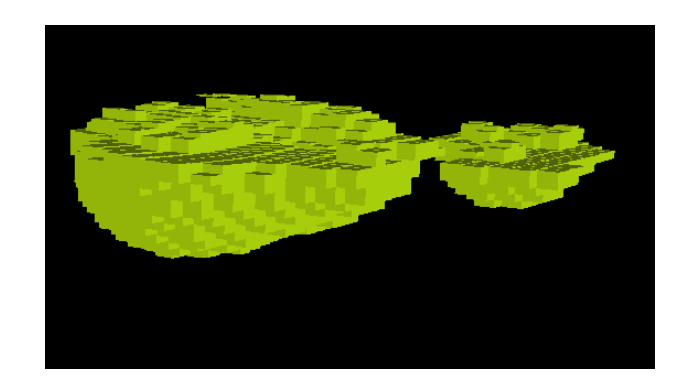

- 1. Import data
- 2. Examine data
- 3. Perform initial modeling
- 4. Perform 3D gravity inversions
- 5. Inversion Evaluation/Processing
- 6. Visualization
- 7. Export Models

### **EXPORT INVERSE MODELS to CAD FORMATS**

All model primitives in EMIGMA including polyhedral models can be exported to several CAD formats. Now that the model is in a polyhedral format it may be so exported.

#### MODEL ► Export ►

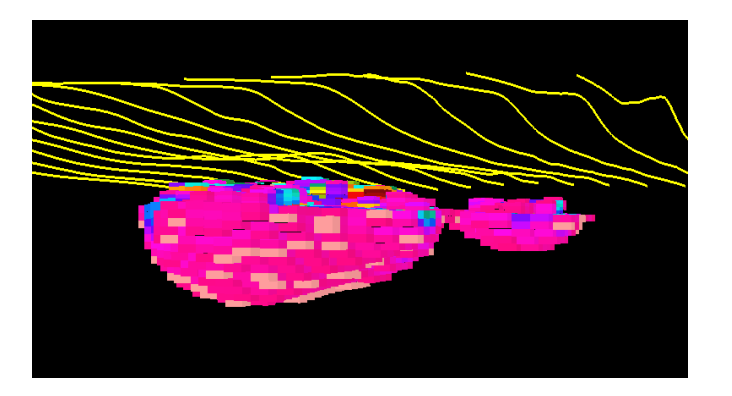

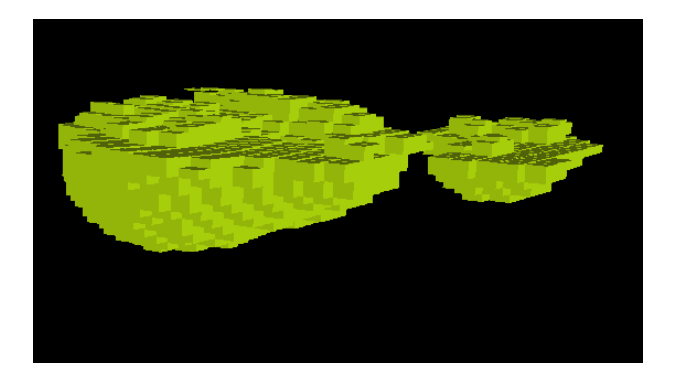

| Output         |                                           | ×      |
|----------------|-------------------------------------------|--------|
| Anomaly inform | ation                                     |        |
| Туре           | Poly                                      |        |
| Name           | 3D_Lonv                                   |        |
|                |                                           |        |
|                |                                           |        |
| – Output – – – |                                           |        |
| Format         | Vulcan ASC (*.asc)                        |        |
| ronnac         | AutoCAD DXF (*.dxf)<br>GEMCOM TBI (*.tri) |        |
| File name      |                                           |        |
|                |                                           | Browse |
| ,              | ,                                         |        |
| Status         |                                           |        |
| _              |                                           |        |
| Progress       |                                           |        |
|                | Export Cancel                             |        |
|                |                                           |        |

Browse ► To select a directory and save the file for import to CAD. Most CAD applications allow any of these 3 formats.

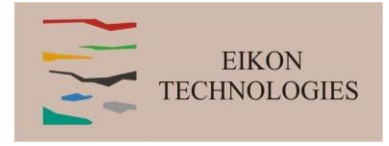